# WEL-COME TO

### **UNITY INFOTECH , PUNE**

### RAJYAKARTA

**Total Election Management Software** 

**Desktop Software & Mobile Software** 

### FACILITIES

Voting list as per Castes.
Voting list as per leader and zonal members.
Voting list as per Booths.
Voting list as per change in address.
Voting list as per combined castes.

### LIST'S AVAILABLE

### **Readymade Lists**

Total list
Alphabetical list
Surname wise
House-No-wise list
Age-wise list
Duplicate voter list
Family-wise list
Address wise

**After Planning Lists** Area-wise list Activist-wise list Cast-wise list Reference person-wise list Dead voter Changed address wise Profession wise Blood group wise Birthday wise

### Welcome to Rajyakarta

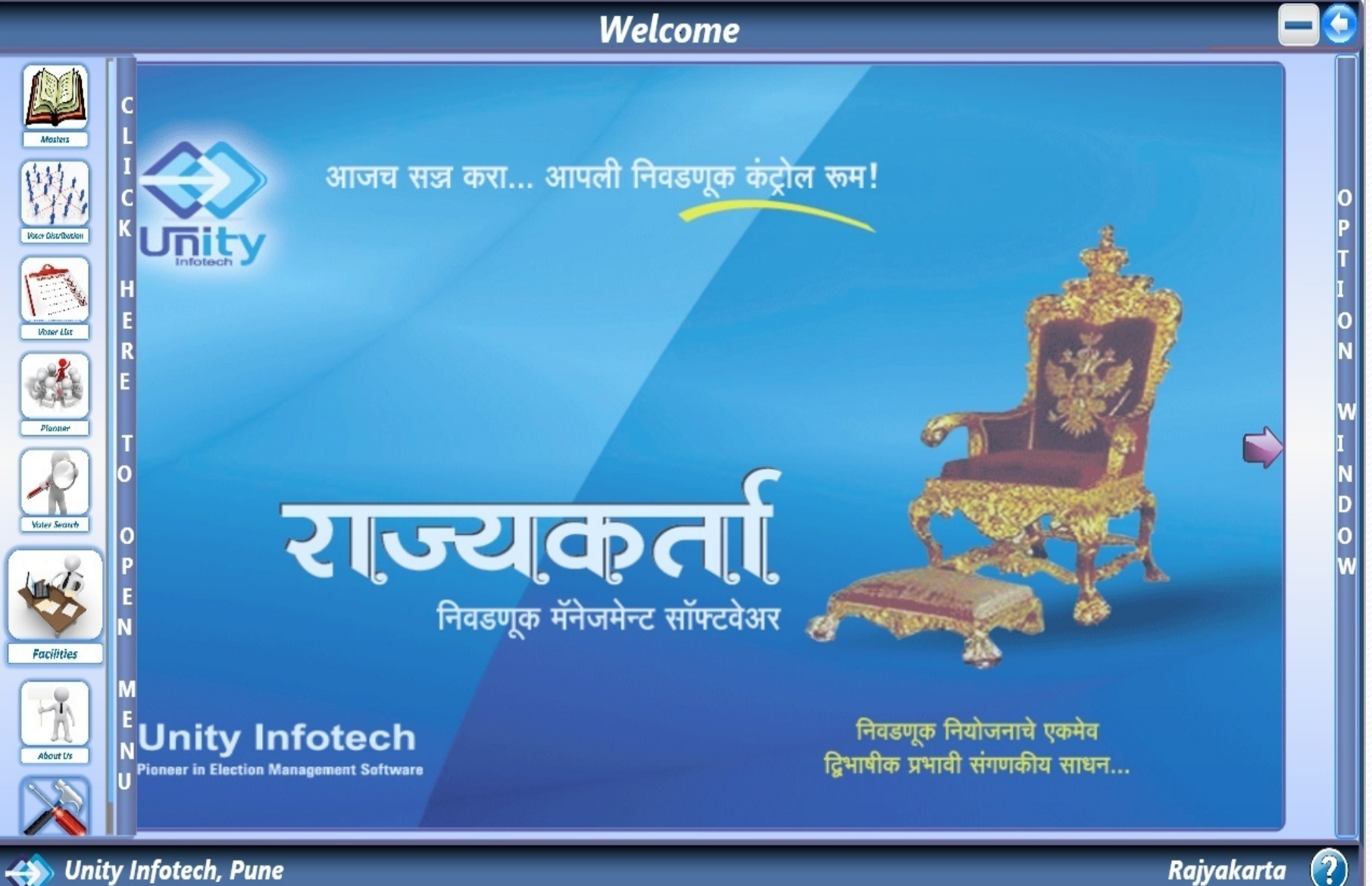

Rajyakarta

### MASTER

In "Master" 8 facilities are available 1)Activist master 2)Area master 3)Cast master 4)Party master 5)Party wise strength 6)Booth master 7)Work Done 8)Import

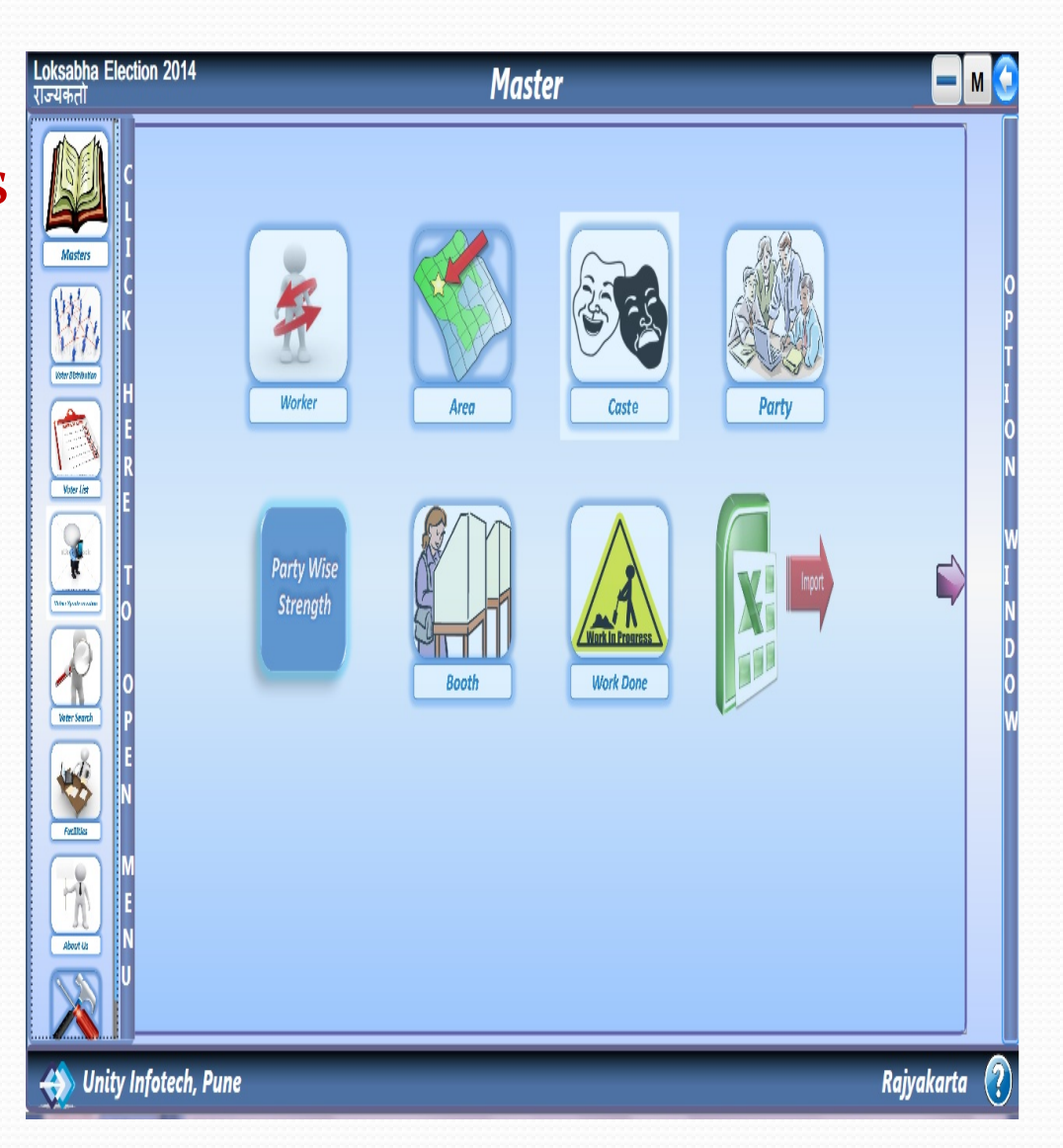

### **VOTER DISTRIBUTION**

### It contains the 4 facilities

 1)Color code wise distribution
 2)Area wise distribution
 3)Cast wise distribution
 4)Activist wise distribution

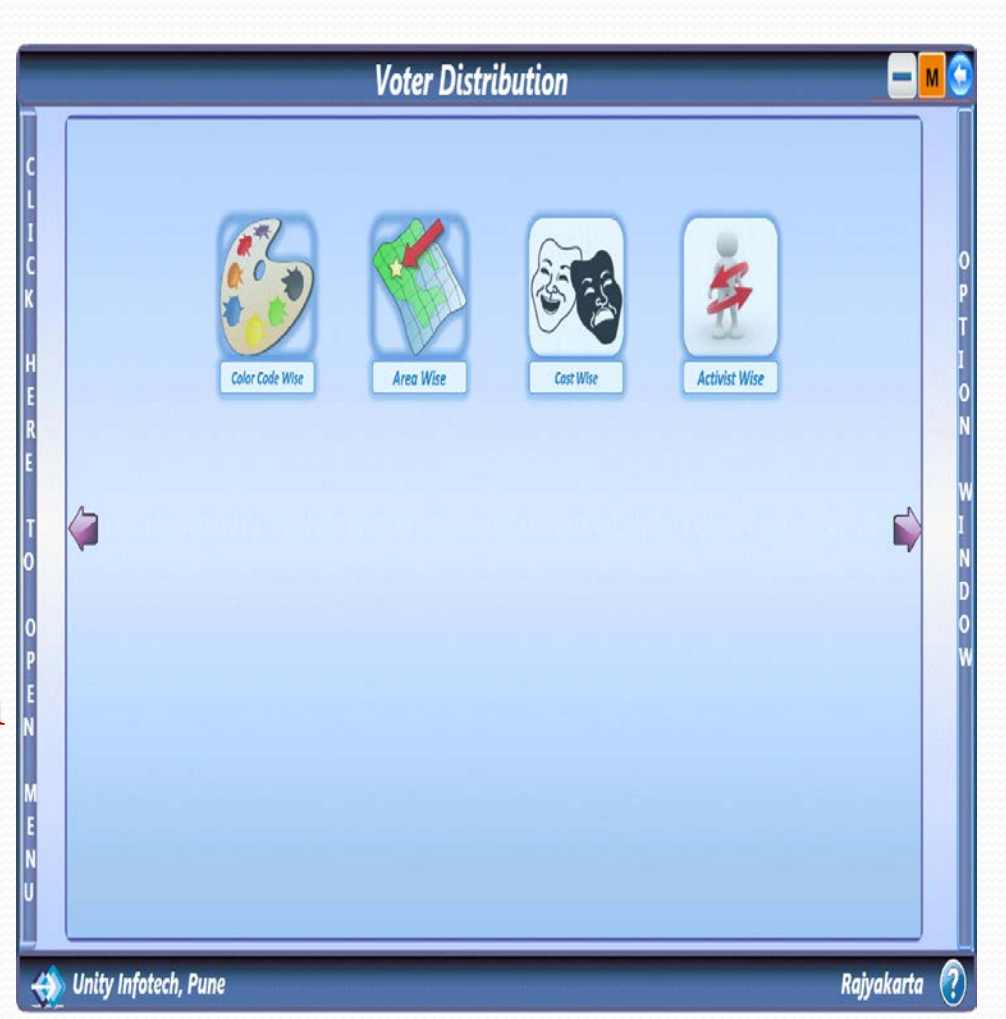

#### IN THIS YOU GIVE COLOR TO VOTERS

|    |       |                               |     |     |  | Const No :ा58 ▼ जोगेश्वरी पूर्व                                                     |  |
|----|-------|-------------------------------|-----|-----|--|-------------------------------------------------------------------------------------|--|
| Sr | House | Voter Name                    | Sex | Age |  | Part No :- Yashodham High School Yashodham<br>Building No. 6 Jan. Arun Kumar Vaidya |  |
| 1  | त     | Sawant Prahlad Gyandev        | М   | 48  |  | Marg Dindoshi Depot Front [purv]                                                    |  |
| 2  | त     | Sawant Varsha Prahlad         | F   | 39  |  | Mumbai 400 063. Star Room No. 2                                                     |  |
| 3  | त     | Kamble Amit Vasant            | М   | 31  |  | % Total                                                                             |  |
| 4  | त-    | Ghadge Jyoti Madhukar         | F   | 29  |  |                                                                                     |  |
| 5  | त-    | Alabanur Mariamma Shankarappa | F   | 57  |  | ( OUR 27 306 🛃 )                                                                    |  |
| 6  | त-    | Alabanur Mahesh Shankarappa   | М   | 31  |  |                                                                                     |  |
| 7  | त-    | Alabanur Kasturi Shankarappa  | F   | 30  |  |                                                                                     |  |
| 8  | त     | Shaikh Asma Sultana           | F   | 19  |  | ( KNOWN 22 248 🖄 )                                                                  |  |
| 9  | त     | Shekh Anwar Alihusen          | М   | 33  |  |                                                                                     |  |
| 10 | ਰ     | Shaikh Shakila Anwar          | F   | 28  |  |                                                                                     |  |
| 11 | ਰ-4   | Shaikh Mansur Shakur          | М   | 60  |  | ( DOUBTFULL 18 211 🛃 )                                                              |  |
| 12 | ਰ-3   | Shaikh Harun Shakur           | М   | 54  |  |                                                                                     |  |
| 13 | ਰ-3   | Shaikh Siraz Shakur           | М   | 45  |  |                                                                                     |  |
| 14 | ਰ-5   | Shaikh Rasidabi Shakur        | F   | 44  |  | OPPOSITE 28 325                                                                     |  |
| 15 | त-    | Shaikh Sarvari Manzoor        | F   | 58  |  |                                                                                     |  |
| 16 | ਰ-5   | Shaikh Kshamshanavi Shakur    | F   | 38  |  |                                                                                     |  |
| 17 | ਰ-7   | Jogdand Chhaya Bhola          | F   | 41  |  |                                                                                     |  |
| 18 | ਰ-7   | Pujari Minal Dattaram         | F   | 36  |  |                                                                                     |  |
| 19 | ਰ-8   | Gayakwad Janabai Bhimrao      | F   | 58  |  | Address :- Vadarapada General Aroon Kumar Vaidva Marg                               |  |
| 20 | त -8  | Gayakwad Vitthal Bhimrao      | М   | 38  |  | Dindoshi Goregaon Pury Pincode 400063                                               |  |
| 21 | त -8  | Gayakwad Bala Bhimrao         | М   | 35  |  |                                                                                     |  |

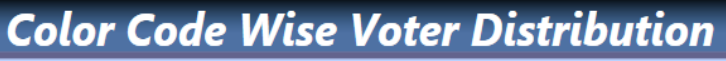

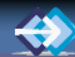

?

**VOTER LIST** 

In this 17 Voter lists are available 1)All voters list 2)House no. wise list 3)Age wise list 4)Duplicate voter list 5)Family wise list 6)Alphabetical wise list 7)Activist wise list 8)Cast wise list 9)Changed address wise list 10)Reference person wise list 11)Area wise list 12)Surname wise list 13)Address wise list 14)Dead voter list 15)Profession wise list 16)Blood group wise list 17)Birthday wise list

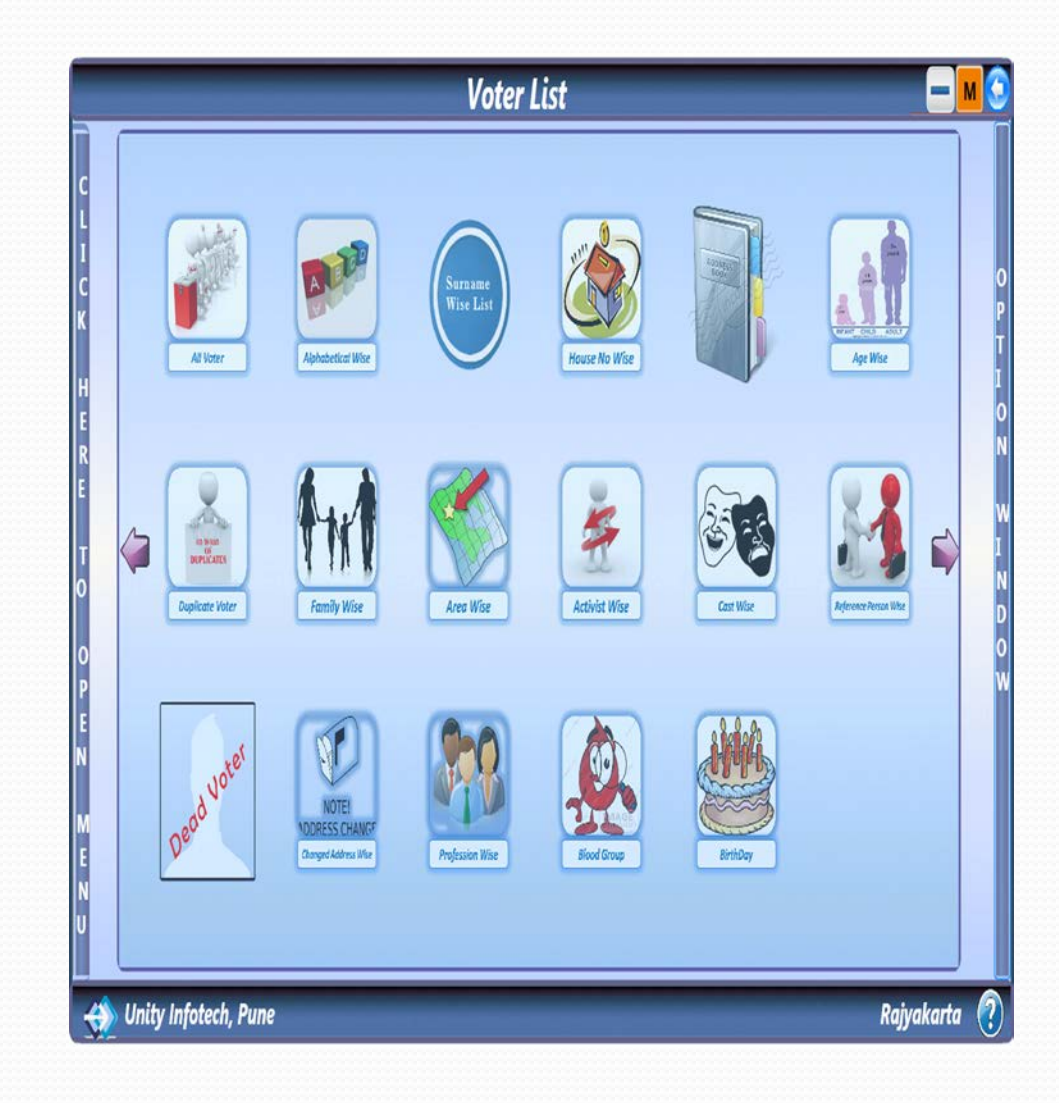

#### IT SHOW ALL VOTER INFORMATION .YOU ALSO ADD INFORMATION FROM OPTION WINDOW.

|               |                                                       |                            |       |         |        |        | All          | Voter                                                      |                   |                     |                                |              |       |          |       |      |       | мС            |
|---------------|-------------------------------------------------------|----------------------------|-------|---------|--------|--------|--------------|------------------------------------------------------------|-------------------|---------------------|--------------------------------|--------------|-------|----------|-------|------|-------|---------------|
| c (           | Const No: <mark>1</mark> 58<br>Activist (कार्यकर्ता)। | जोगेश्वरी पूर्व<br>Details |       | Part    | No:    | 1 .    | Yash<br>Dind | odham High School Yashodha<br>oshi Depot Front [purv] Muml | m Buil<br>bai 400 | lding N<br>0 063. : | lo. 6 Jan. Aru<br>Star Room No | n Ku<br>o. 2 | ımar  | Vaid     | ya Mi | arg  |       |               |
| Name          | Sawant Prahlad Gyandev                                |                            |       |         |        |        |              |                                                            |                   | _                   | $(\checkmark)$                 | Print        | t     | _        |       | _    |       |               |
|               |                                                       |                            |       | Cons    | Part   | SrNo   | House        | Voter Name                                                 | Sex               | Age                 | Mobile                         | *            | **    |          | ٠     | *    |       |               |
| Orgainization |                                                       | Add New                    |       | 158     | 1      | 1      | त            | Sawant Prahlad Gyandev                                     | М                 | 48                  |                                |              |       | <u> </u> |       |      |       |               |
| Address       | vaDarpaaDa janarla ArWN                               | Na kxumaar vaOd\ya         |       | 158     | 1      | 2      | ਰ            | Sawant Varsha Prahlad                                      | F                 | 39                  |                                |              |       |          |       |      |       |               |
|               | mauMbae ipanakxaoD 4                                  | 00063                      |       | 158     | 1      | 3      | ਰ            | Kamble Amit Vasant                                         | М                 | 31                  | 1234567945                     |              | **    |          |       |      |       | ПСК           |
| Mobile        | Phone N                                               | No :-                      |       | 158     | 1      | 4      | ਰ-           | Ghadge Jyoti Madhukar                                      | F                 | 29                  |                                |              |       |          |       |      |       | $\rightarrow$ |
|               |                                                       |                            |       | 158     | 1      | 5      | त-           | Alabanur Mariamma Shankarapp                               | F                 | 57                  | 9898989898                     |              |       |          | *     |      |       |               |
| EMail Id      | 1:-                                                   |                            |       | 158     | 1      | 6      | ਰ-           | Alabanur Mahesh Shankarappa                                | М                 | 31                  | 11111111111                    | *            |       |          |       |      |       |               |
| Education     | 1:-                                                   | Add New                    |       | 158     | 1      | 7      | त-           | Alabanur Kasturi Shankarappa                               | F                 | 30                  |                                |              |       |          |       |      |       | ľ             |
|               |                                                       |                            |       | 158     | 1      | 8      | ਨ            | Shaikh Asma Sultana                                        | F                 | 19                  |                                |              |       |          |       |      |       |               |
| Business      |                                                       | Add New                    |       | 158     | 1      | 9      | त            | Shekh Anwar Alihusen                                       | М                 | 33                  |                                |              |       |          |       |      |       |               |
| Position      |                                                       | •                          |       | 158     | 1      | 10     | ਨ            | Shaikh Shakila Anwar                                       | F                 | 28                  | 8989898989                     |              |       |          |       |      |       | P             |
|               |                                                       | Add New                    |       | 158     | 1      | 11     | त-4          | Shaikh Mansur Shakur                                       | М                 | 60                  |                                |              |       | 4        |       |      |       | Ģ             |
| Photo         |                                                       |                            |       | 158     | 1      | 12     | त-3          | Shaikh Harun Shakur                                        | М                 | 54                  |                                |              |       |          |       |      |       | V             |
|               |                                                       |                            |       | 158     | 1      | 13     | त-3          | Shaikh Siraz Shakur                                        | М                 | 45                  |                                |              |       |          |       |      |       |               |
|               |                                                       |                            |       | 158     | 1      | 14     | त-5          | Shaikh Rasidabi Shakur                                     | F                 | 44                  |                                |              |       |          | *     |      |       |               |
|               |                                                       |                            |       | 158     | 1      | 15     | त-           | Shaikh Sarvari Manzoor                                     | F                 | 58                  |                                |              |       |          |       |      |       |               |
|               | Brow                                                  | vse                        |       | 158     | 1      | 16     | त-5          | Shaikh Kshamshanavi Shakur                                 | F                 | 38                  |                                |              |       |          |       |      |       |               |
|               |                                                       |                            |       |         |        |        |              |                                                            |                   |                     | •                              |              | "     |          |       |      | ·     |               |
| NEV           | V SAVE                                                | DELETE                     |       | 💙 Su    | ımma   | iry    |              |                                                            |                   |                     |                                |              |       |          |       |      |       |               |
|               | ddress :-Vadara                                       | pada General Aro           | on Ki | umar V  | 'aidya | Marg   | Dindos       | shi Goregaon Purv Pincode                                  | 4000              | 63.                 |                                |              |       |          |       |      |       |               |
| ى 🌧           | Inity Infotech,                                       | , Pune 🛛 🚇                 | Dead  | d Voter | **     | Duplic | ate Vot      | er  Tchanged Address                                       | ∱ Ao              | ctivist             | * Effective                    | e Pe         | erson |          | Ra    | jyal | karte | a ?           |

### FAMILY HEAD WISE PRINT REPORT

#### Sr No 5 M 53 House No 001

#### Name - Mukharjee S.

- Address Hindusthan Colony Amravati Road Hindusthan Colony Amravati Road Pincode-440033
- Booth 52 N.M.C. Primary School, Kachimet, Nagpur Room No.1

#### Sr No 7 M 66 House No 134

#### Name - Thakare Rameshwar Pandharinath

- Address Hindusthan Colony Amravati Road Hindusthan Colony Amravati Road Pincode-440033
- Booth 52 N.M.C. Primary School, Kachimet, Nagpur Room No.1

#### Sr No 9 M 81 House No 1फ- ৰ

#### Name - Sasan Jagadish Manohar Lal

Address Hindusthan Colony Amravati Road Hindusthan Colony Amravati Road Pincode-440033

Booth - 52 - N.M.C. Primary School, Kachimet, Nagpur Room No.1

#### Sr No 11 M 81 House No 2

#### Name - Aurangabadakar Yashwant Shridhar

- Address Hindusthan Colony Amravati Road Hindusthan Colony Amravati Road Pincode-440033
- Booth 52 N.M.C. Primary School, Kachimet, Nagpur Room No.1

 Sr No
 **15** M 62 House No 1-600
 Name - Khanal Lalbahadur Bhojabahadur
 Address Hindusthan Colony Amravati Road Hindusthan Colony Amravati Road Pincode-440033
 Booth - 52 - N.M.C. Primary School, Kachimet, Nagpur Room No.1  Sr No
 16 F 51 House No 2
 Name - Khanal Sumitra Lalbahadur
 Address Hindusthan Colony Amravati Road Hindusthan Colony Amravati Road Pincode-440033
 Booth - 52 - N.M.C. Primary School, Kachimet, Nagpur Room

No.1

#### **PRINT REPORTS**

#### **Alphabetical Print Report**

#### A Loksabha General Election 2013 BoothWise Alphabatewise Voter List Rajyakarta Const No := 105 Booth No := 2 G. P. Pra. Sha . Upalakheda Antur Voter SrNo Voter Name Sex Age Address 8 Alphabate : A Total : 27 Upalakheda Antur 74 Ahire Bharat Harchand М 72 Ahire Harchand Malhari Upalakheda Antur М 60 75 Ahire Kailash Harachand М 32 Upalakheda Antur 73 Ahire Kamlabai Harchand Upalakheda Antur 284 Ambhore Akkabai Bhagawat F 42 Upalakheda Antur 283 Ambhore Bhagawat Shenapadu М 45 Upalakheda Antur 333 Ambhore Devram Bhagawat М 24 Upalakheda Antur 282 Ambhore Hansabai Shenapadu 64 Upalakheda Antur F Alphabate : C Total : 128 242 Chauhan Amrit Ram Singh М 87 Upalakheda Antur 250 Chauhan Aruna Vikram F Upalakheda Antur 136 Chauhan Babybhai Dharma Upalakheda Antur 276 Chauhan Badrinath Prayag М Upalakheda Antur 45 🕴 : Activist 👫 : Dubar Voter 🗹 : Address Changed 🗷 : Dead Voter Page No :- 1 Software Raivakarta

#### **House No. Print Report**

|                | Rajyakarta                                   |          |     |           |
|----------------|----------------------------------------------|----------|-----|-----------|
| onst No.:- 105 | Booth No.: - 1 G. P. Pra. Upalakheda Suntada |          |     |           |
| /oter No.      | Voter Name                                   | Sex      | Age | Phone No. |
| ouse No. :-    |                                              | Total :- |     | 134       |
| Address :- U   | palakheda sutanda                            |          |     |           |
| 48             | More Nirmala Madhukar                        | F        | 38  |           |
| 49             | More Vinod Madhukar                          | М        | 22  |           |
| 91             | Nikam Punam Prakash                          | М        | 23  |           |
| 235            | Pawar Kamal Dilip                            | F        | 28  |           |
| 236            | PawarMuktabai Dilip                          | F        | 28  |           |
| 251            | Pavar Balu Bhanudas                          | М        | 28  |           |
| 252            | Pavar Kailas Bhanudas                        | М        | 24  |           |
| 334            | Rathod Ranjay Bhagavan                       | М        | 21  |           |
| 408            | Pavar Davarkabai Ramesh                      | F        | 35  |           |
| 481            | Rathod Manjula Vishnu                        | F        | 29  |           |
| 818            | Pavar Jaqdish Santosh                        | М        | 20  |           |

#### IN THIS YOU CAN SEARCH NAME OF VOTER IN VIDHANSABHA WITHIN 5 SECOND.

| Cons       | t No : | - 158  |                  | 🔹 जोगेश्वरी पूर्व            |    |    |      |          |            |   |      |    |   | SHOW ALL RECORDS    |
|------------|--------|--------|------------------|------------------------------|----|----|------|----------|------------|---|------|----|---|---------------------|
| iurnar     | ne la  | d      |                  | Firstname                    |    |    |      | Middlena | me         |   |      |    |   |                     |
| <b>~</b> A | dvan   | ce Ser | ach              |                              |    |    |      |          |            |   |      |    |   |                     |
| Cons       | Part   | Sr     | House            | Voter Name                   | Se | Ag | Mobi | le 🕇     | **         | ě |      | Cc | ( | Searched Total - 71 |
| 158        | 1      | 46     | त                | Lad Janardhan Raoji          | М  | 64 |      |          |            | - |      |    |   | Searched Total71    |
| 158        | 1      | 47     | त                | Lad Vandana Janardhan        | F  | 54 |      |          |            |   |      |    |   | Card No :-          |
| 158        | 1      | 48     | त                | Lad Subodh Janardhan         | М  | 31 |      |          |            |   |      |    |   | cara no .           |
| 158        | 1      | 49     | त                | Lad Darshan Janardhan        | М  | 26 |      |          |            |   |      |    | = | Booth Name :-       |
| 158        | 4      | 870    | 204              | Lad Deepti Suresh            | F  | 24 |      |          |            |   |      |    |   |                     |
| 158        | 8      | 1083   | ਰ-95             | Lad Satyawan Rajaram         | М  | 42 |      |          | **         |   |      |    |   |                     |
| 158        | 10     | 659    | त/16             | Ladva Daya Dharmesh          | F  | 30 |      |          |            |   |      |    |   |                     |
| 158        | 10     | 680    | ( <del>1</del> ) | Ladva Jayashri Ashok         | F  | 31 |      |          |            |   |      |    |   |                     |
| 158        | 10     | 657    | त/16             | Ladva Dharmesh Purushottamt  | М  | 35 |      |          |            |   |      |    |   |                     |
| 158        | 10     | 690    | त-1              | Lad Satyawan Rajaram         | М  | 39 |      |          | <b>*</b> * |   |      |    |   |                     |
| 158        | 10     | 658    | त/16             | Ladva Rajesh Purushottambhai | М  | 32 |      |          |            |   |      |    |   |                     |
| 158        | 10     | 679    | 5 <b>-</b> 2     | Ladva Ashok Purshottam       | М  | 34 |      |          |            |   |      |    |   | Address :-          |
| 158        | 11     | 939    | ती 303           | Lad Mangla Deodatta          | F  | 57 |      |          |            |   |      |    |   |                     |
| 158        | 11     | 959    | ৰ-30             | Lad Aarti Devdatta           | F  | 25 |      |          |            |   |      |    |   |                     |
| 158        | 11     | 938    | ती 303           | Lad Deodatta Laxman          | М  | 57 |      |          |            |   |      |    |   |                     |
| 158        | 11     | 958    | ब 303            | Lad Deepti Devdatt           | F  | 30 |      |          |            |   |      |    |   |                     |
| 158        | 13     | 285    | प 103            | Lad Vasantrai Jagubhai       | М  | 56 |      |          |            |   |      |    |   |                     |
| 158        | 13     | 286    | प 103            | Lad Saraiben Vasantrai       | F  | 53 |      |          |            |   | <br> |    | * |                     |

### FACILITIES

In this 12 facilities are available 1)Permission letters 2)Marathi keyboard 3)Phone no. of voter 4) Code of conduct 5) Send E-mail 6) Booth summery 7)Strength wise summery 8)Last day summery 9) points for publicity 10)Manifesto 11)Management of election publicity 12) Publicity equipment

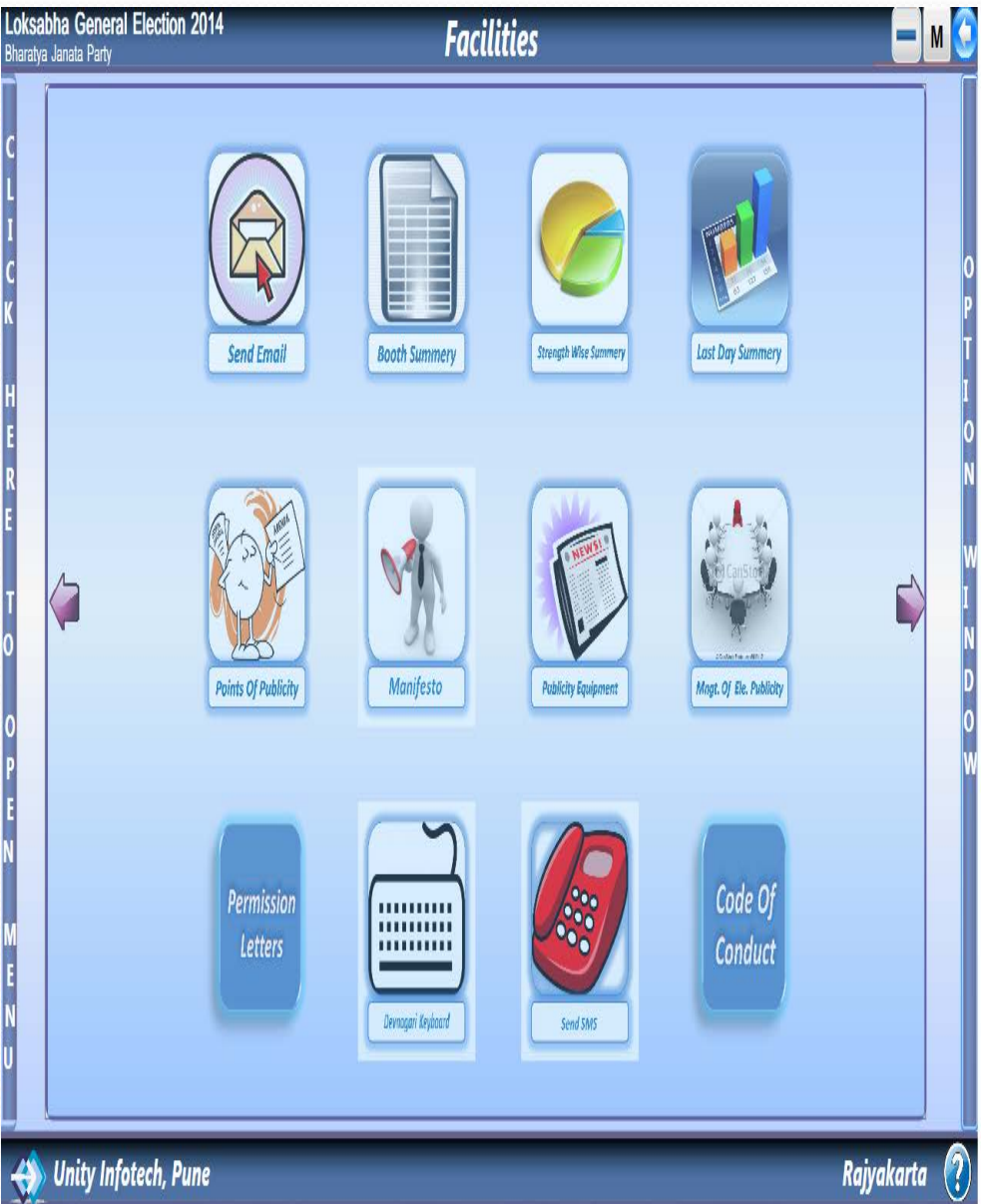

#### IT SHOWS STRENGTH WISE SUMMERY WITH COLOR CODE.

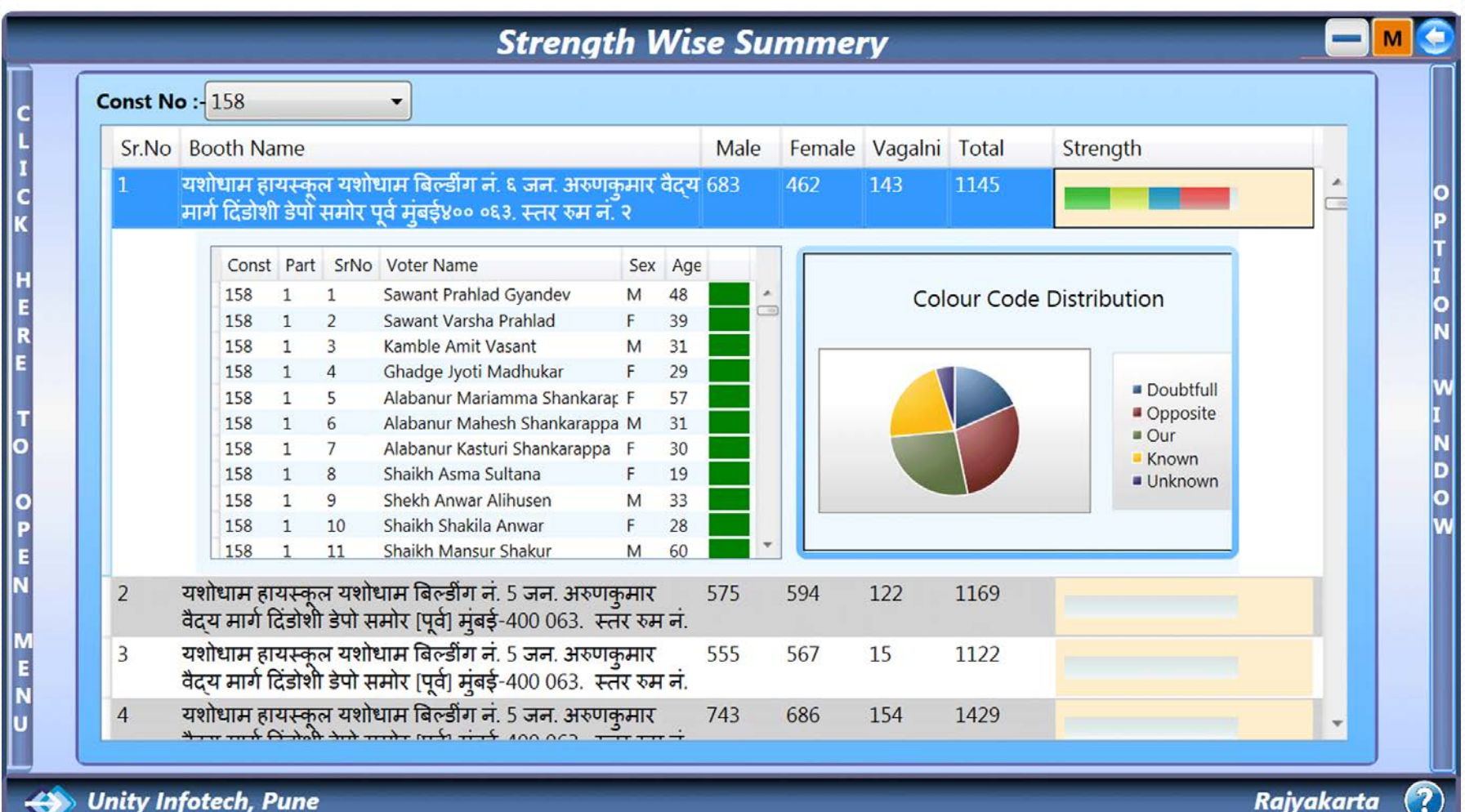

## IN SHOWS BOOTH SUMMERY . IN THIS YOU CAN ASSIGN VOTED OR NON VOTED STATUS TO VOTER.

| onst   | No       | 155 • Mulund                                                                                                    |       |        |   | 1-    | -Sen | nt G | eorg       | e Hi | igh School, A | Avarat Mand  | ap A |                |                |
|--------|----------|----------------------------------------------------------------------------------------------------|-------|--------|---|-------|------|------|------------|------|---------------|--------------|------|----------------|----------------|
| /oters | s List   | In Const. No 155 In Bo                                                                                           | oth N | lo 1   |   |       |      |      |            |      |               |              |      |                |                |
|        | Mal      | e Female Total                                                                                                   | De    | eleted | D | uplia | cate | De   | ad V       | 'ote | r Changed 1   | Total Worker | ~    | From To        |                |
| oter   | E 2      | 2 500 1022                                                                                                    |       | 0      | Ž | 17    |      |      | 0          | -    |               |              | Ago  |                | Show           |
| oter   | 55.      | 5 500 1055                                                                                                    |       | 0      |   | 1/    |      |      | 0          | _    | U             | 0            | Age  | 10 + 40        |                |
|        |          |                                                                                                    |       |        |   |       |      |      | <u>о м</u> | \    |               |              |      |                | Drint          |
|        |          |                                                                                                    | (     | ) Ali  |   | V     | oteo | a    | 0 N        | onv  | Voted Vot     | ted          |      |                | Print          |
| Booth  | Sr       | Voter Name                                                                                                    | Sex   | Age    | ħ | ŧŧ.   | ř    | ۸    | Vo         |      | Surnan        | ne Summery   | ,    | Cast Su        | Immery         |
| 1      | 1        | Pandya Devendra Somnath                                                                                          | М     | 56     |   |       |      |      | -          |      | Surname       | Total        |      | Cast           | Total          |
| 1      | 2        | Pandaya Kalpana Devendra                                                                                         | F     | 54     |   |       |      |      | 0          |      | Dumanie       | 7            |      | Kannad hummhan | 7              |
| 1      | 3        | Pandaya Mitesh Devendra                                                                                          | М     | 31     |   |       |      |      |            |      |               | /            | Â    |                | 1              |
| 1      | 4        | Ramnani Irandradev Meghraj                                                                                       | М     | 70     |   |       |      |      |            |      |               | 10           |      | Goud Sarswat   | 1              |
| 1      | 5        | Ramnani Priti Indradev                                                                                           | F     | 66     |   |       |      |      |            |      | Akula         | 4            |      |                |                |
| 1      | 6        | Ramnani Archana Irandradev                                                                                       | F     | 33     |   |       |      |      |            |      | Agnani        | 4            |      |                |                |
| 1      | 7        | Ramnani Sunita Indradev                                                                                          | F     | 30     |   |       |      |      |            |      | Ajmera        | 3            |      |                |                |
| 1      | 8        | Shah Sudhir Prabhudas                                                                                            | М     | 61     |   |       |      |      |            |      | Aiyyar        | 18           |      |                |                |
| 1      | 9        | Shah Bharti Sudhir                                                                                               | F     | 60     |   |       |      |      |            |      | Ashar         | 5            |      |                |                |
| 1      | 10       | Kadam Dilip Bajirao                                                                                              | М     | 56     |   |       |      |      |            |      | Achrekar      | 5            |      |                |                |
| 1      | 11       | Kadam Alka Dilip                                                                                                 | F     | 52     |   |       |      |      |            |      | Avar          | 3            |      |                |                |
| 1      | 12       | Kadam Rahul Dilip                                                                                                | М     | 28     |   |       |      |      |            |      | Ava           | 1            |      |                |                |
| 1      | 13       | Ajmera Mahendra Nagardas                                                                                         | М     | 58     |   |       |      |      |            |      | Ingle         | 3            |      |                |                |
| 1      | 14       | Ajmera Kritika Mahendra                                                                                          | F     | 56     |   |       |      |      |            |      | Engineer      | 2            |      |                |                |
| 1      | 15       | Chandrani Purushottam Kevalram                                                                                   | М     | 68     |   |       |      |      |            | •    | Engineer      | 2            | Ŧ    |                |                |
| C      | <b>C</b> | and the back of the second second second second second second second second second second second second second s | 4 I   |        |   |       |      |      |            |      | Fndineer      |              |      |                |                |
| Sent   | Geor     | ge High School, Avarat N                                                                                         | land  | ар А   |   |       |      |      |            |      |               |              |      |                | Loksabha Stati |

#### IT SHOWS LAST DAY SUMMERY WITH VOTED NON VOTED STATUS.

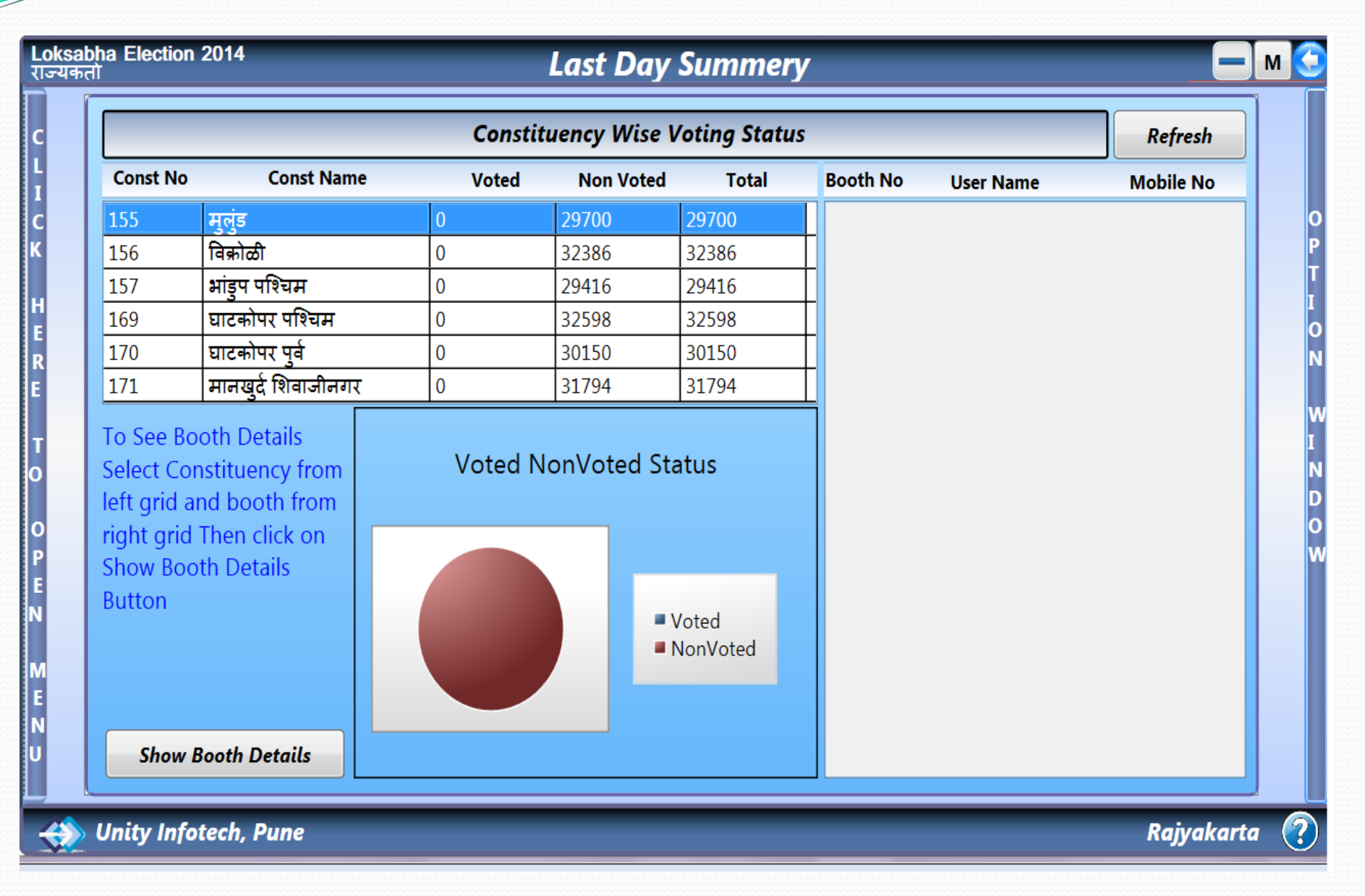

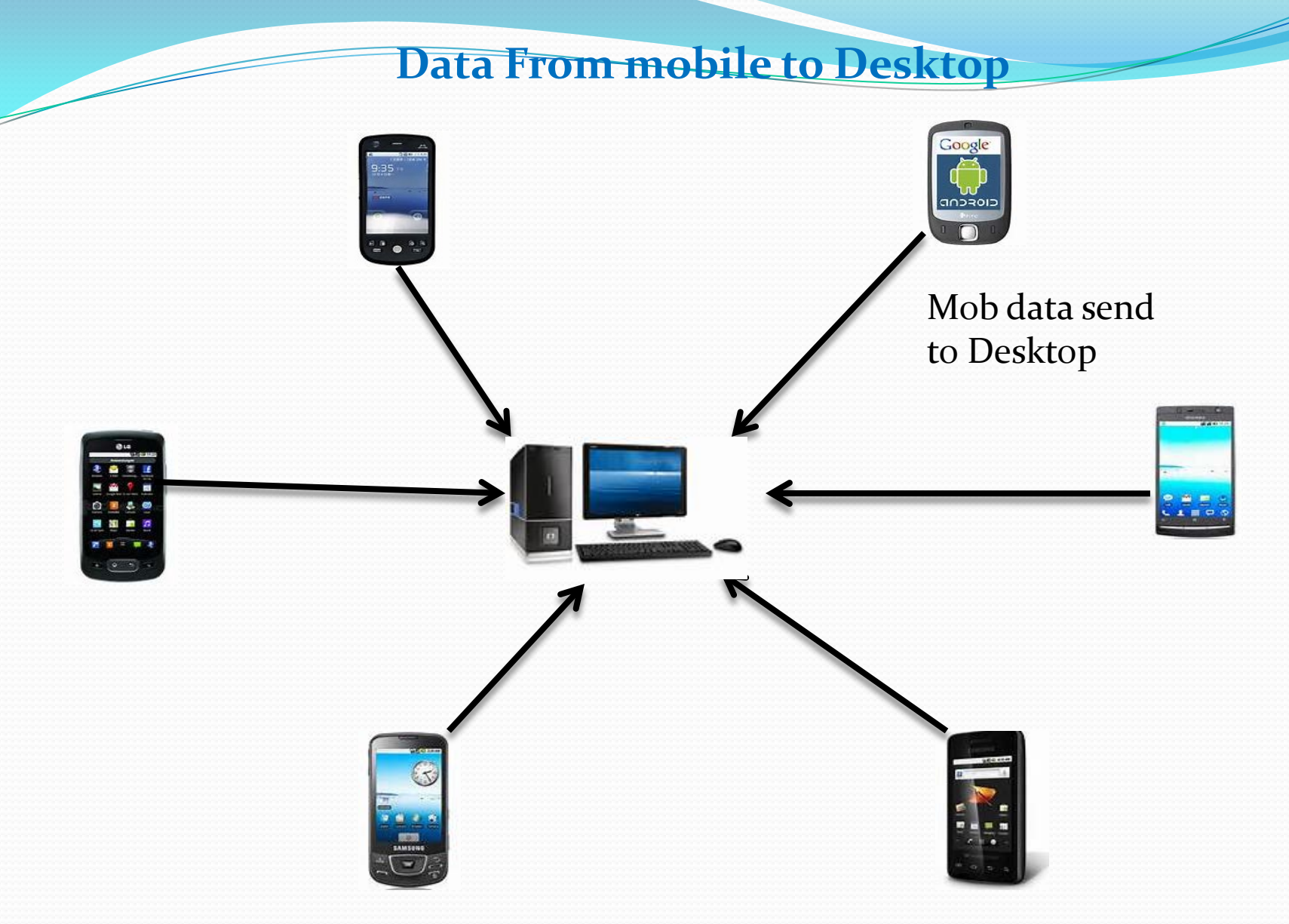

#### Steps:

1) In Mobile software click on Back Up , Then MOB\_BKUP file is created.
 2) In Desktop software take MOB\_BKUP file from Local.

#### THIS IS "SINGLE POINT PUNCHING" SYSTEM .IN THIS YOU CAN BACK UP DATA FROM LOCAL.

|                                                                             |                                                      |                                                  |                                                                                                    | Mobile      | synchroni              | zation            |                                             |   |                                                                                  |
|-----------------------------------------------------------------------------|------------------------------------------------------|--------------------------------------------------|----------------------------------------------------------------------------------------------------|-------------|------------------------|-------------------|---------------------------------------------|---|----------------------------------------------------------------------------------|
| Mobile                                                                      | Impo                                                 | ort N                                            | Mobile Export (Data Creation                                                                                                    | n)          |                        |                   |                                             |   |                                                                                  |
| File R                                                                      | eceive<br>irom M                                     | ed Fro<br>tobile E                               | m Username:-sumit Kore<br>Backup                                                                                                    | Mobile No:  | - <b>7878787878 IM</b> | El No:-0000000000 | 00000                                       |   | 1                                                                                |
| Const<br>178<br>178<br>178<br>178<br>178                                    | Part<br>11<br>11<br>11<br>11<br>11                   | Smo<br>1<br>3<br>4<br>6<br>10                    | Fullname<br>सिरहीकी जलील साजिद हुसेन<br>यादव कमलादेवी सुदेशकूमार<br>जेस्वार भेयालाल -<br>जेस्वार रामपती -<br>इसेन बलायत -                                                                           | Mob No      | Email id               |                   | N Voted                                     | ^ | Get Data From Local     Get Data From Se 2  Open                                 |
| 178<br>178<br>178<br>Records F                                              | 11<br>11<br>11<br>Fom Lo                             | 12<br>13<br>14<br>ocal Da                        | खतीकुनीस मुस्ताफ अहमद<br>इसेन महमंद इलासन<br>खान परवीनज <b>8ँ फ</b> याज सलतान<br>ta :-                                                                                                    |             |                        |                   | N<br>N<br>N                                 | ~ | Send To Desktop<br>Records For Modification : 3<br>Percords For Now Entries : 98 |
| Const<br>178<br>178<br>178<br>178<br>178<br>178<br>178<br>178<br>178<br>178 | Part<br>11<br>11<br>11<br>11<br>11<br>11<br>11<br>11 | Srno<br>1<br>3<br>4<br>6<br>10<br>12<br>13<br>14 | Tullname<br>सिद्धीको जलील साजिद हुसेन<br>यादव कमलादेवी सुदेशकुमार<br>जेखार भेगालाल -<br>जैरवार रामपती -<br>हुरोन दलायत -<br>खलीकुनीस मुस्ताफ अहमद<br>हुसेन महमंद इलासन<br>खान परवीनजहाँ फयाज सुलतान | Mab No      | L mail id              | Cast Nat          | ne Voted<br>N<br>N<br>N<br>N<br>N<br>N<br>N |   | No Change In Record<br>New Entry In Record<br>Change In Record                   |
| Select<br>Unity                                                             | Multip<br>Info                                       | le Rec<br>tech.                                  | ords From The List Which You V<br>Pune                                                                                                    | Nant To Add | In Software Data       |                   | -                                           |   | Rajyakarta                                                                       |

Steps:

1) click on "Get Data From Local".

2)Click on open. then open file MOB\_BKUP.

- 3)Select records from the list.
- 4)Click on "Send To Desktop".

### Data From mobile to server

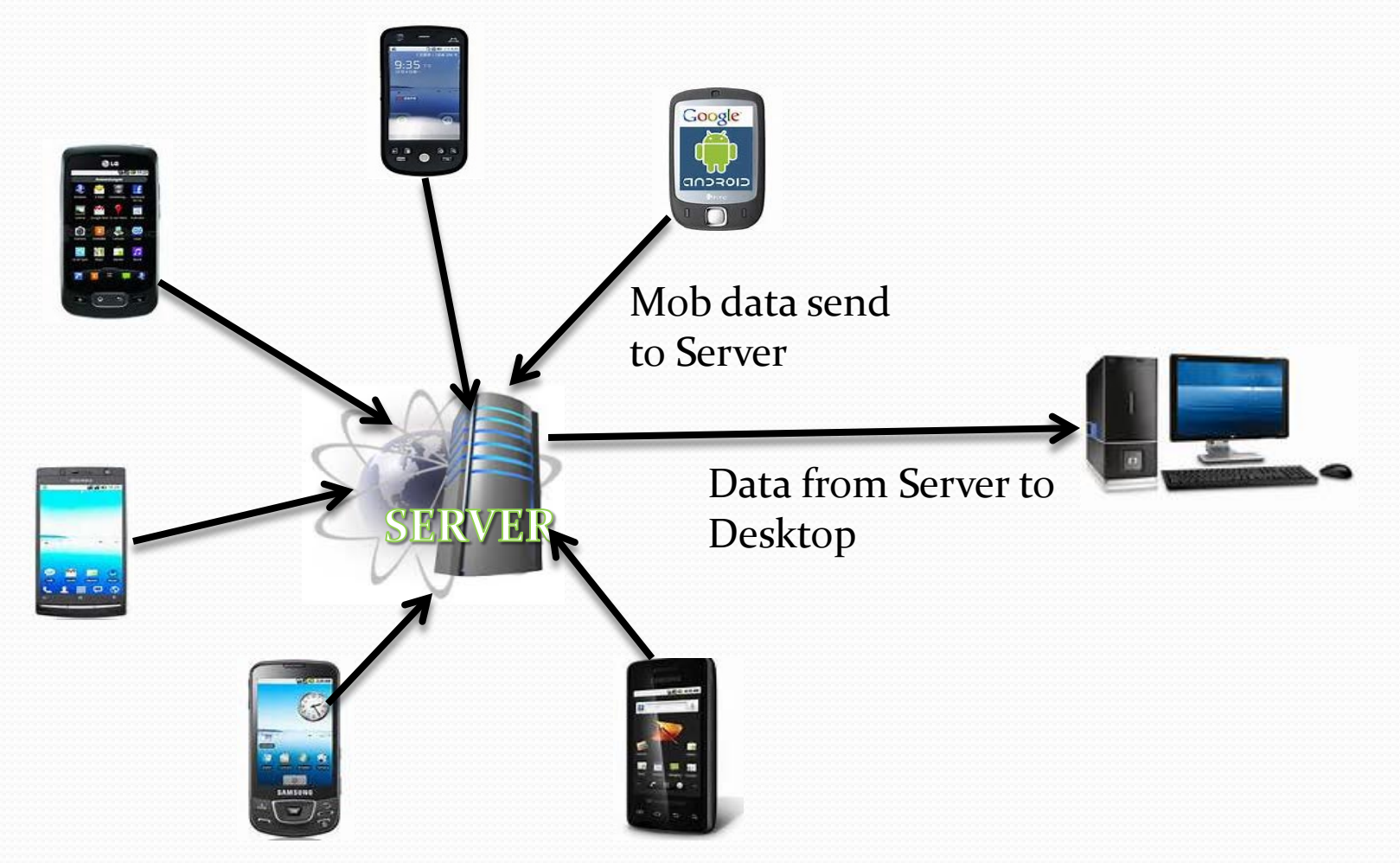

#### Steps:

1) In Mobile software click on upload to server.
 2) In Desktop software update data from server.

#### IN THIS YOU CAN BACK UP DATA FROM "SERVER"

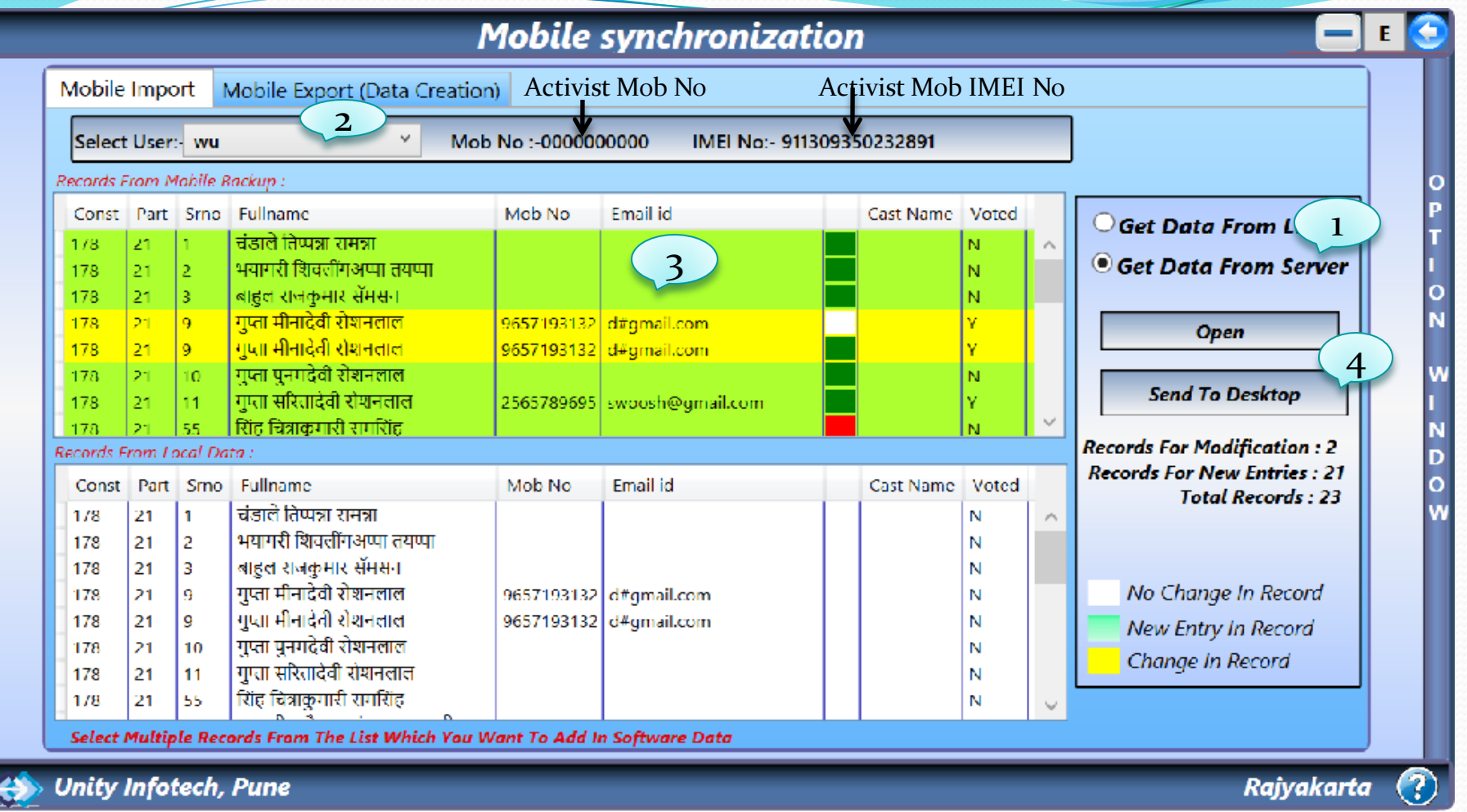

Steps:

1)Click on "Get Data From Server".
 2)Select user(Activist Name).
 3)Select data from the list.
 4)Click on "Send To Desktop".

#### IN THIS YOU CAN SEND DATA FROM DESKTOP TO MOBILE.

|             | Mobile Data Creation                         |             |
|-------------|----------------------------------------------|-------------|
| C<br>L      | 1<br>Mobile Import Mobile Export             |             |
| I<br>C<br>K | Const No :- 158 Part No:- + -                |             |
| H<br>E<br>P | Election Party Name (English) :- Demo 1<br>2 |             |
| E           | Election Party Name (Marathi) :- Demo        |             |
| 0           | Symbol :- Demo                               |             |
| P<br>E<br>N | Taluka :- Demo                               |             |
| M           | Export Mobile                                |             |
| U           |                                              |             |
| St          | Unity Infotech, Pune                         | ajyakarta ? |
| 31<br>1)    | icps.<br>Iclick on "Mobile Evport"           |             |

TICK OIL WIDDIE EXP 2)Enter the Part No. which you want.

3)Click on "Export Mobile".

## Rajyakarta mobile software

 Welcome to Rajyakarta mobile software . Click on START. Rajyakarta Maharashtra[V1.4.13] Unity Infotech Pioneer in Election Management Software

RAJYAKARTA

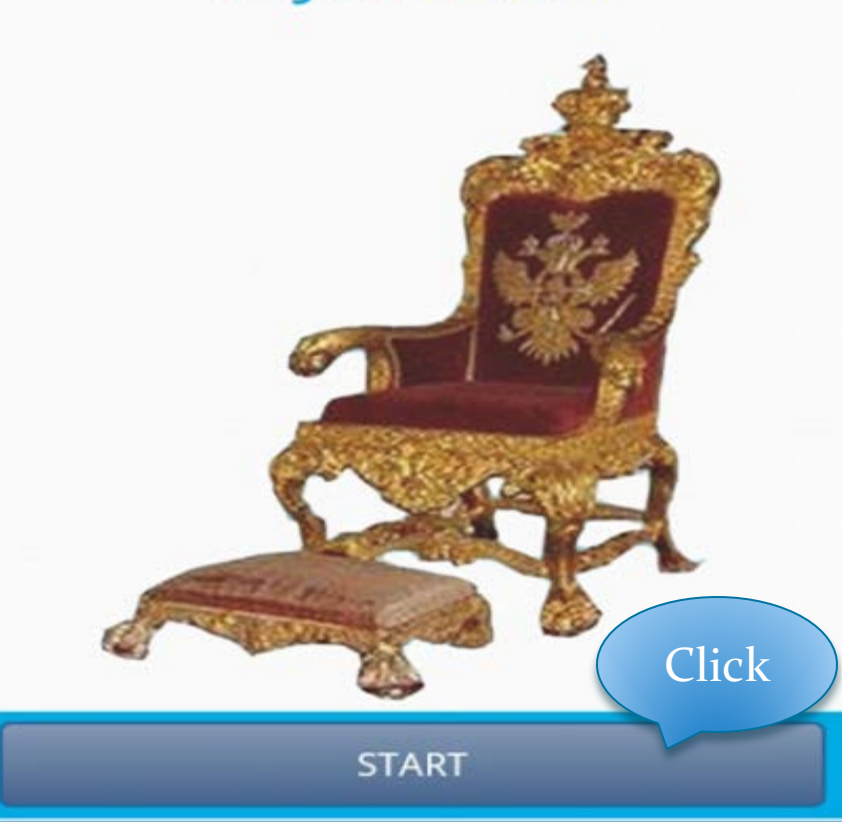

 We have to select the ElectionData.dat file from the list.

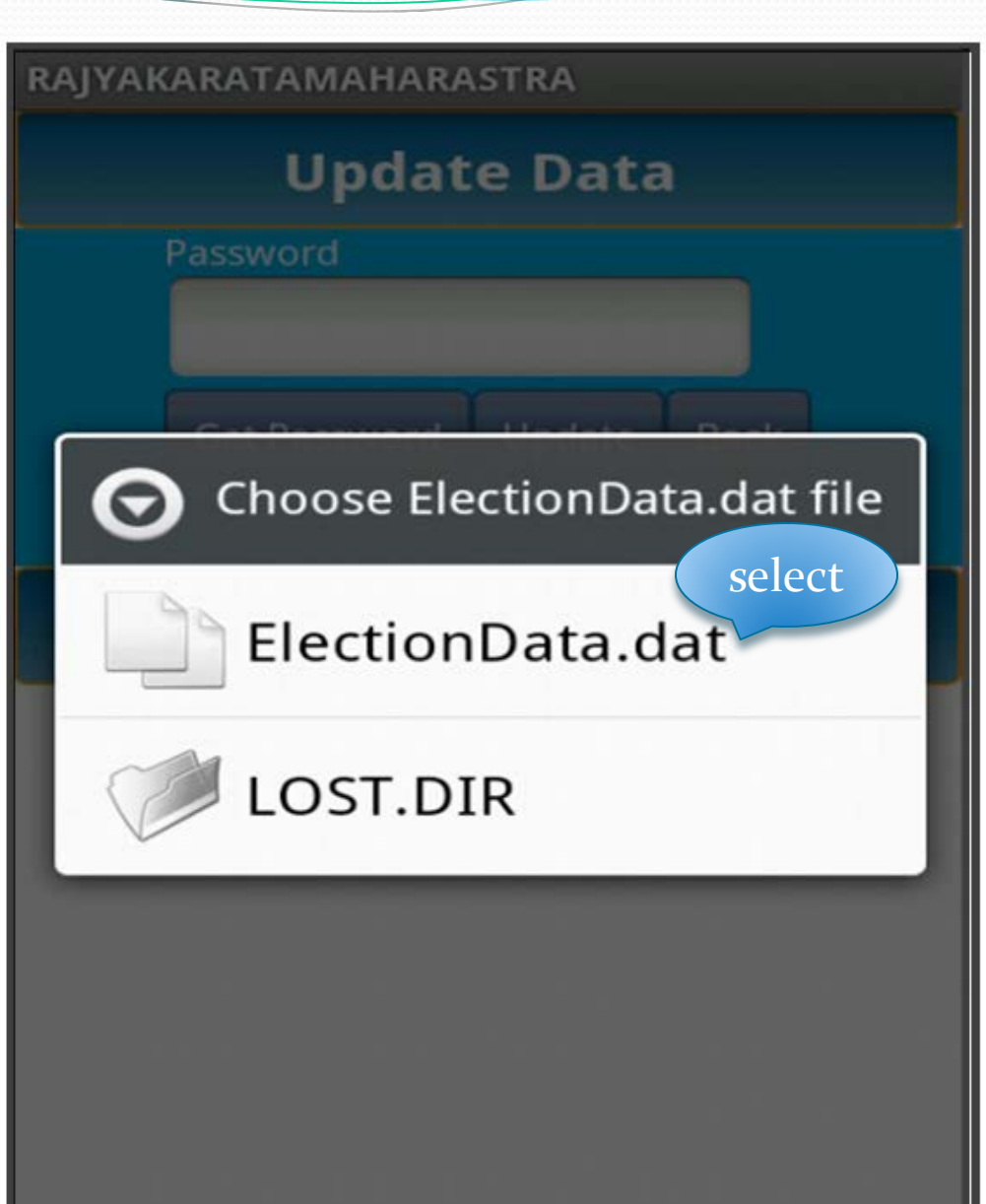

For get password 1)Enter Licence key. 2)Enter your mobile number. 3)Enter your name. the no 3995#355159865236562i the identity no. Then click on send sms.

| Get                   | Password Code                                                                    |
|-----------------------|----------------------------------------------------------------------------------|
| Licence key           | 9373091704                                                                       |
| 'our Mobile<br>Number | 9373990999                                                                       |
| 'our Name             | Sou. Archana Suraj<br>Patil                                                      |
| Identity No           | <b>3995#355159865236</b><br><b>562</b> Name : vivek<br>chavan Mobile<br>Number : |
| Click                 | 9898989898<br>Send SMS Back                                                      |

• We need to enter the password and click on update.

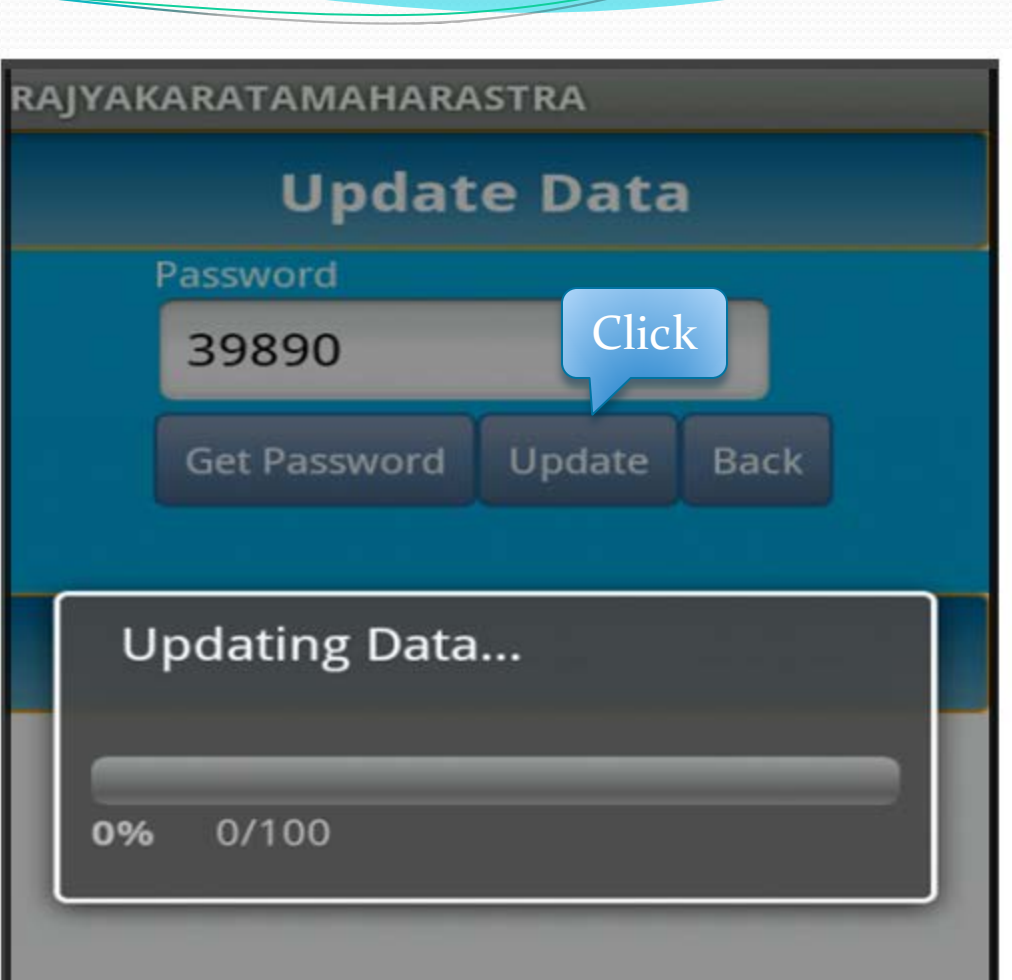

• When 100% update data is completed then start window is open.

| RAJYAKAR | ATAMAHAR      | ASTRA    |           |             |
|----------|---------------|----------|-----------|-------------|
|          | Up            | date D   | ata       |             |
|          | Password      |          |           |             |
|          | 3 <u>9800</u> |          |           |             |
|          | Get Passw     | ord Upd  | ate Back  |             |
|          |               |          |           |             |
|          |               |          |           |             |
|          |               |          |           |             |
| Upc      | dating Dat    | a        |           |             |
| Ð        | . @           | ABC<br>2 | DEF<br>3  | DEL         |
| 0        | GHI<br>4      | JKL      | MNO<br>6  | 0           |
| 記号       | PQRS<br>7     | TUV<br>8 | WXYZ<br>9 | -           |
| 文字       | A⇔a           |          |           | ب<br>ب<br>ب |

## Welcome to Rajyakarta

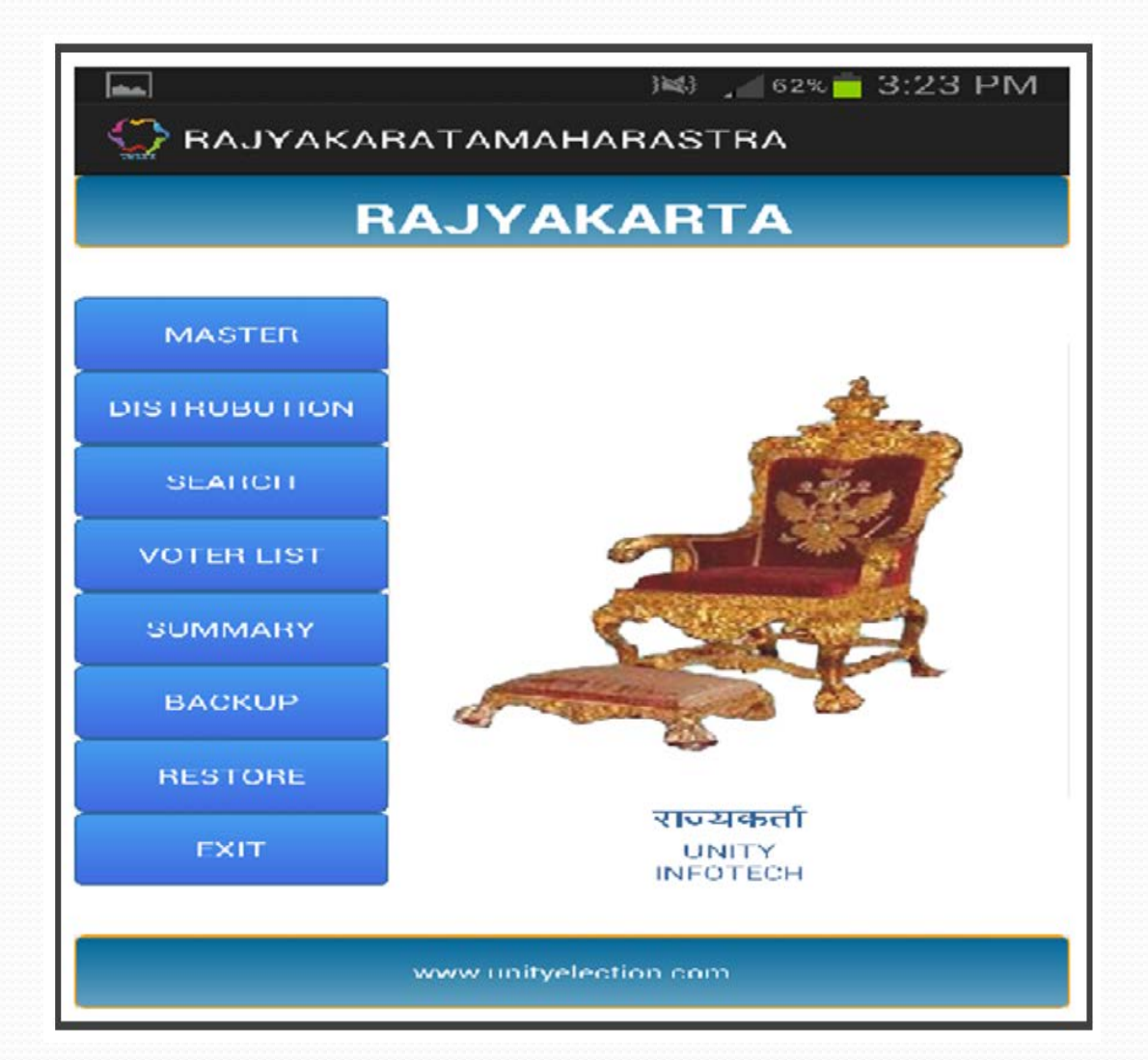

### Master

In master 3 facilities are available.
1)You can see voter list.
2)You can see cast information.
3)You can see booth information.

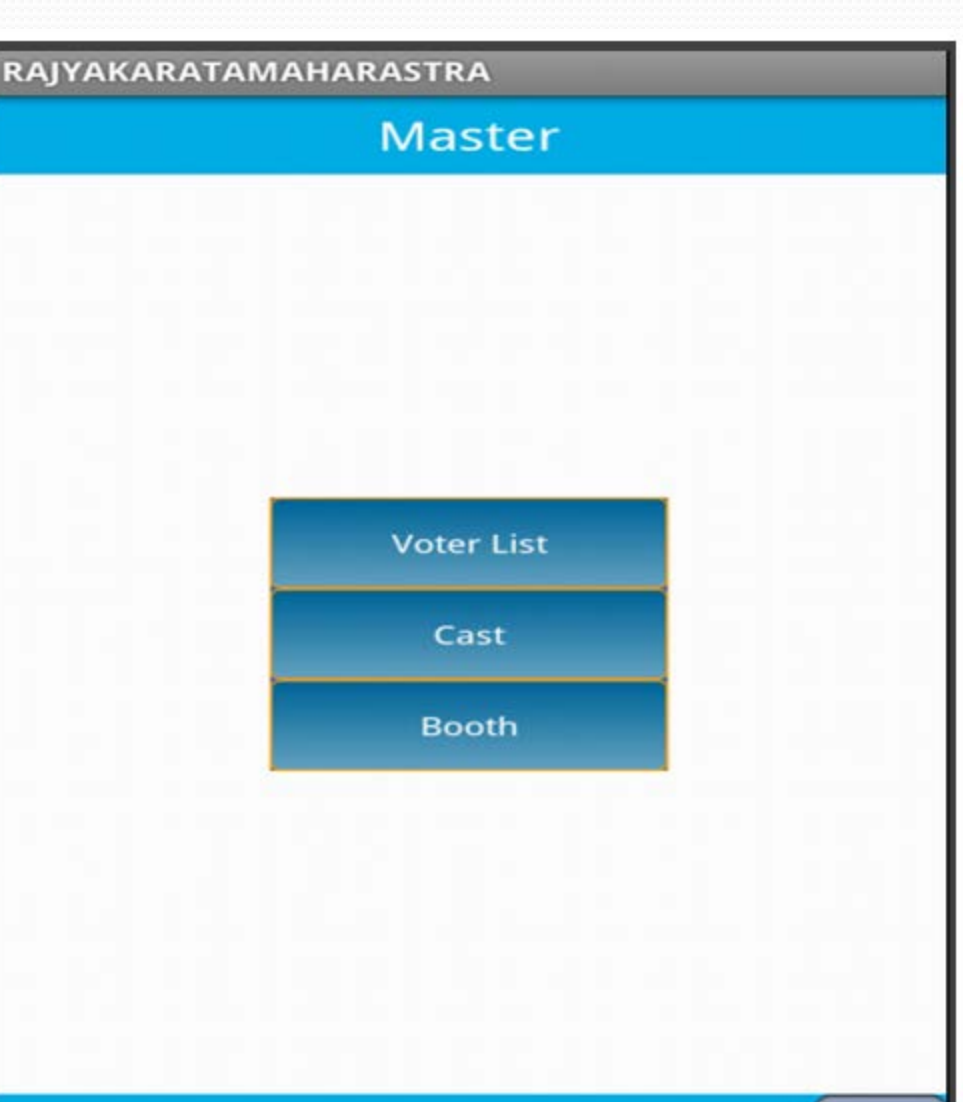

Bac

## **Color code wise distribution**

 In this you give the color to particular voter from the list.

| 🛋<br>💭 RAJYAKARA | ταμα  | )≋} ⊿ 61% <mark>=</mark><br>MARASTRA | 3:24 PM |
|------------------|-------|--------------------------------------|---------|
| ColourW          | lise  | Distrubuti                           | on      |
| Select Booth     | 1-Se  | nt George Higl                       | n Sch 🚽 |
|                  | Set ( | Colour                               |         |
| <u>, I</u>       |       | Search                               | Back    |
|                  | 47    | सुर्यचंशी कांता यश्ववंत              |         |
|                  | 48    | सुर्यवश्री प्रणाली राशवल             | T       |
|                  | 49    | सूर्यतंशी भूषण यशवंत                 |         |
|                  | 50    | मेहता जयसुखलाल कप्                   | (रचंद   |
|                  | 51    | मेहता कलावती जयसुर                   | લલાલ    |
|                  | 52    | मेहता जयेंद्र जयसुखला                | ल       |
|                  | 53    | मेहता मेघा जर्रोद्र                  |         |
|                  | 54    | गोसर मणीलाल विरजी                    |         |
|                  | 55    | गोसर इंदिरा मणीलाल                   |         |
|                  | 56    | नौभानी खुभयु हरीभ                    |         |

### Voter search

 In this you can search the particular voter by card no, sr no, name.

| RAJYAKAR  | АТАМ     | AHARASTRA                  |
|-----------|----------|----------------------------|
|           |          | VOTER LIST                 |
|           | Select   | Booth Booth - All          |
| Search By | Nam      | e 🗾 Marathi                |
| lam so    | a        | Search Back                |
| BoothNo   | SRN<br>O | NAME                       |
| 9         | 117      | Lamadade Sonabai Appa      |
| 9         | 205      | Lamadade Balaso Ganpati    |
| 9         | 725      | Holamani Raju Appaso       |
| 4         | 2732     | Shaikh Aslam Chandaso      |
| 6         | 3859     | Nurigulam Rasool Habimulla |
| 7         | 6224     | Malame Annaso Sham Rao     |
| 7         | 6225     | Malame Savita Annaso       |
|           |          | 1. All                     |

## Voter list

• Voter list contain 6 types of list **1)All Voter list** 2)Family wise voter list 3)House no. wise voter list 4) Duplicate voter list 5)Address wise voter list 6)Alphabetical wise voter list

|                           | R LIST                  |
|---------------------------|-------------------------|
|                           |                         |
|                           |                         |
|                           |                         |
|                           |                         |
|                           |                         |
| Voter List                | FamilyWise              |
| Voter List<br>HousenoWise | FamilyWise<br>Duplicate |

### Summary

It contain 7 facilities 1)all summary 2)Strength analysis 3)Cast wise summary 4)Color wise summary 5)Result 6)Send sms to all 7)Last day voter management

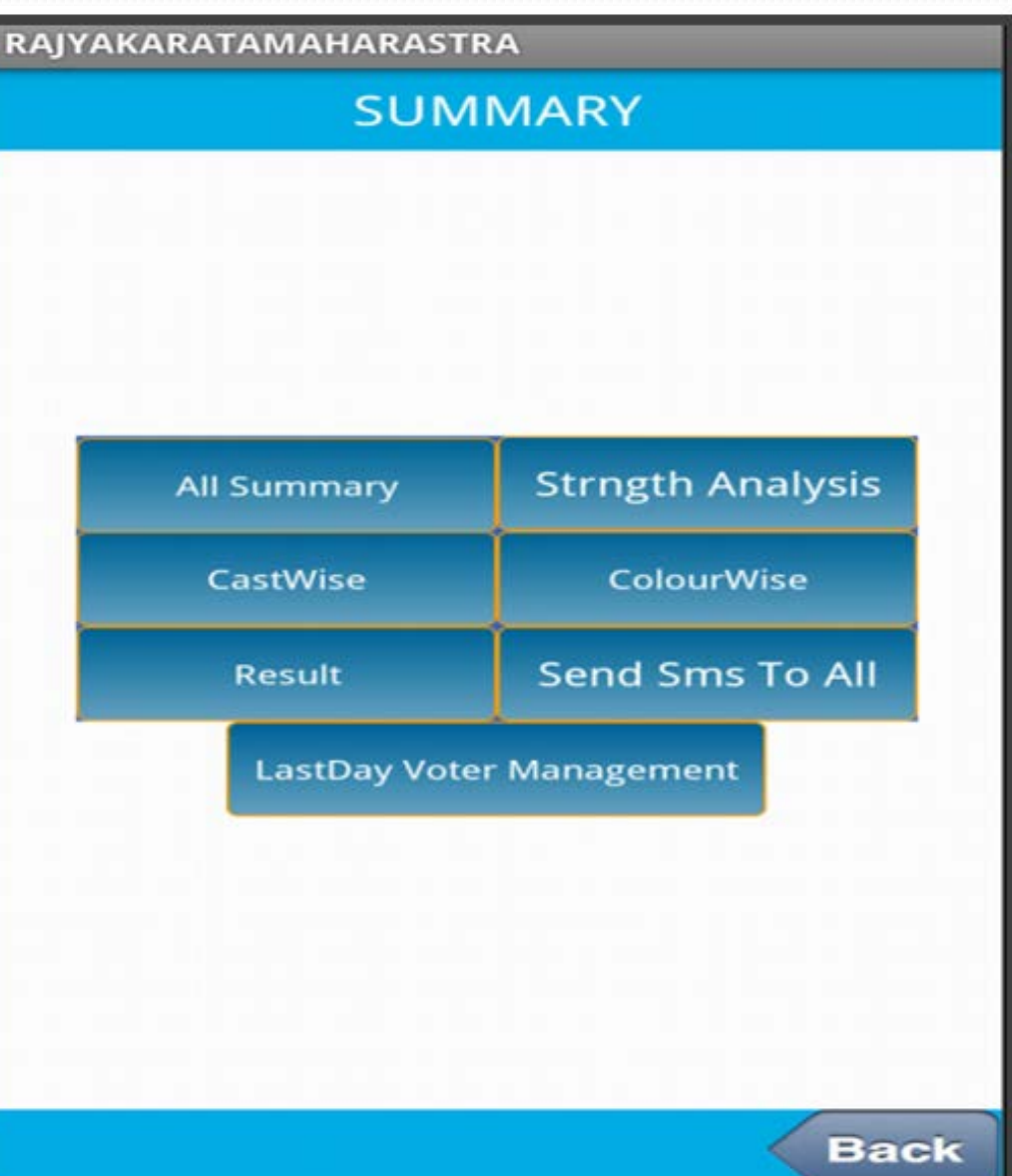

## Strength analysis

 It shows the graph of voters with color code, booth and particular area.

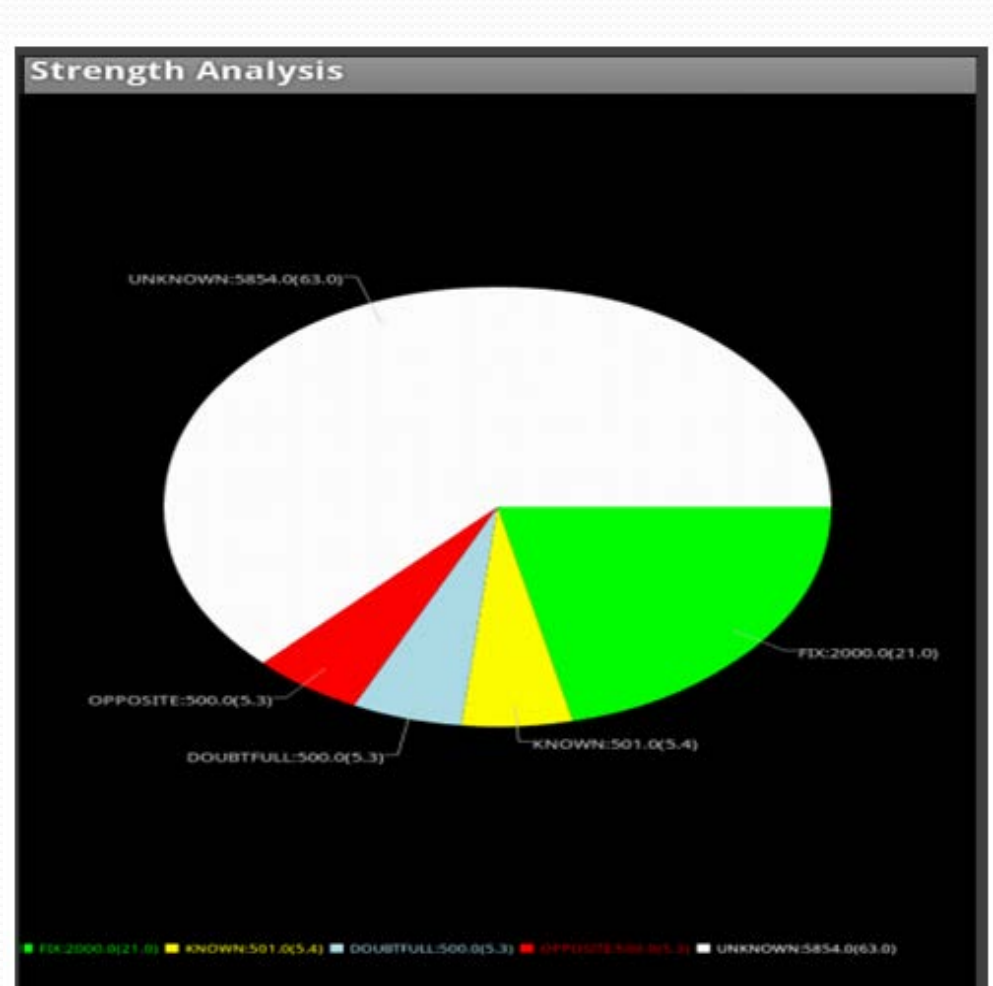

### **Cast summary**

 It shows cast wise summary.

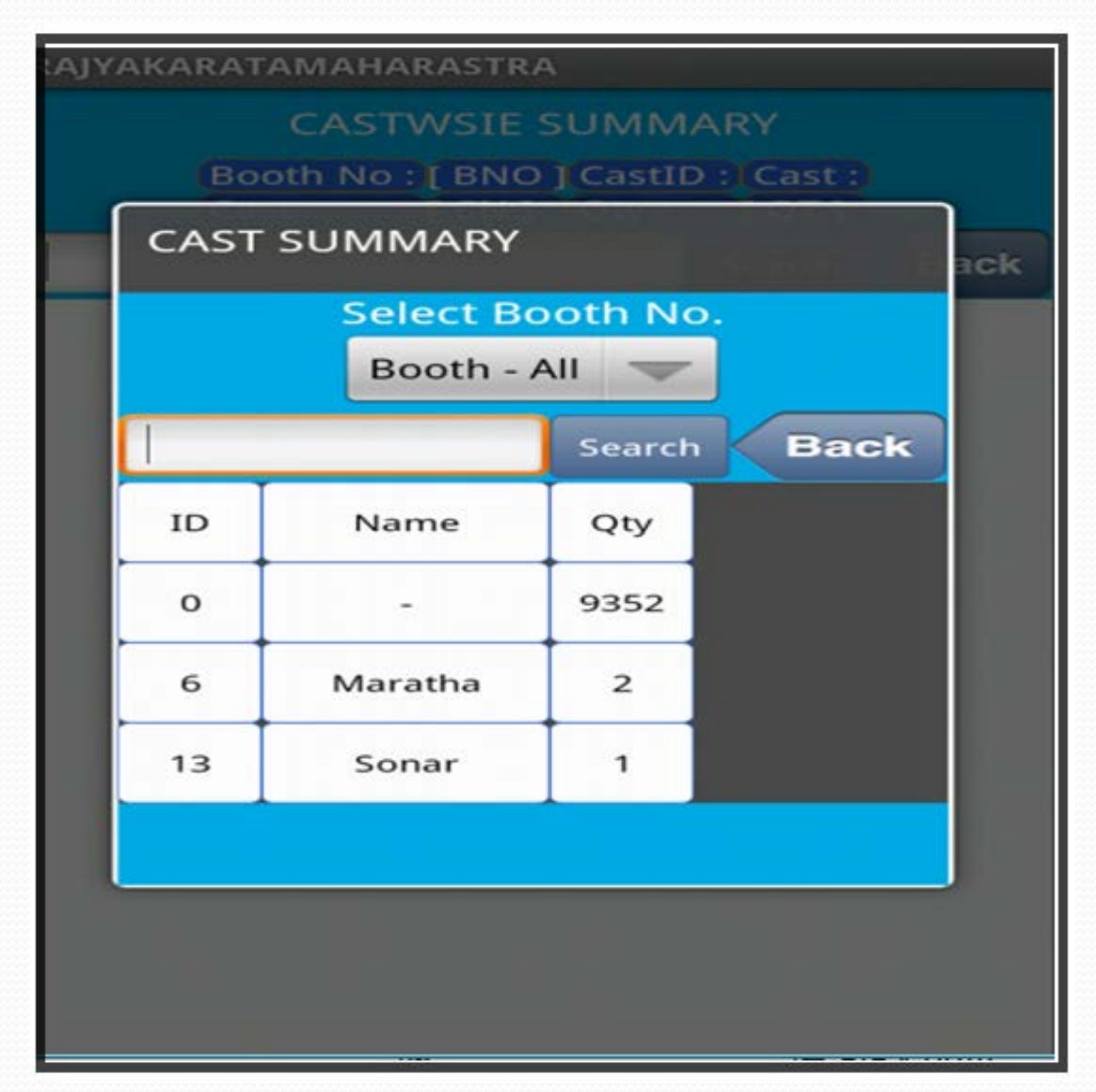

## **Color wise summary**

RAJYAKARATAMAHARASTRA

### It shows color wise voter summery.

| COLOURWSIE SUMMARY |                    |                           |        |      |
|--------------------|--------------------|---------------------------|--------|------|
| B<br>St            | COLOURWISE SUMMARY |                           |        |      |
|                    |                    | Select Boo<br>Booth - All | th No. | Back |
|                    |                    | FIX                       | 2000   |      |
|                    |                    | KNOWN                     | 501    |      |
|                    |                    | DOUBTFU                   | L 500  |      |
|                    |                    | OPPOSITE                  | 500    |      |
|                    |                    | UNKNOW                    | N 5854 |      |
|                    |                    |                           | Back   |      |

## Last day management

Total

 It shows total no. of voted or non voted voters with color code status.

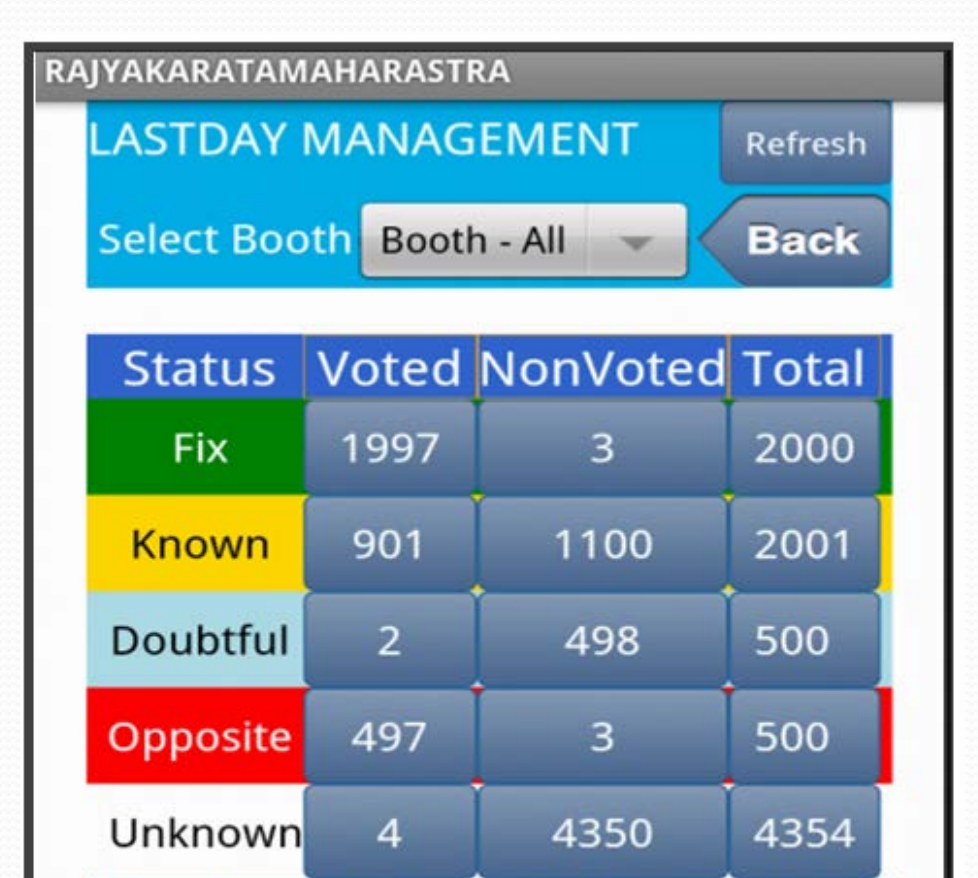

Voted NonVoted By SRNO.

9355

5954

3401

## BACK UP UTILITY FOR MOBILE

In this you back up data for this first click on "BACKUP" then "MOB\_BKUP.txt" file is created.

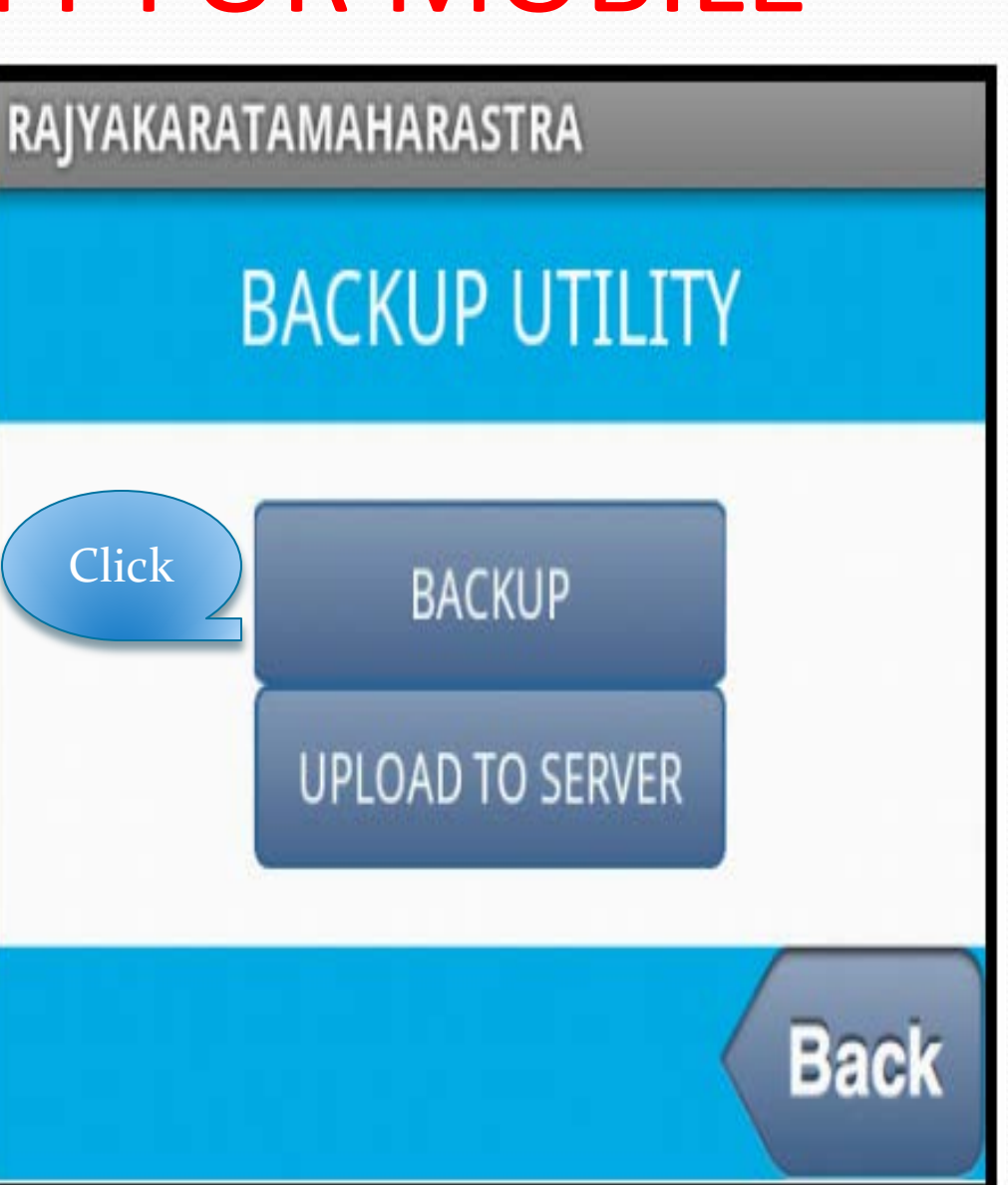

## BACK UP UTILITY FOR SERVER

#### RAJYAKARATAMAHARASTRA

### In this you upload data to server for this click on "UPLOAD TO SERVER"

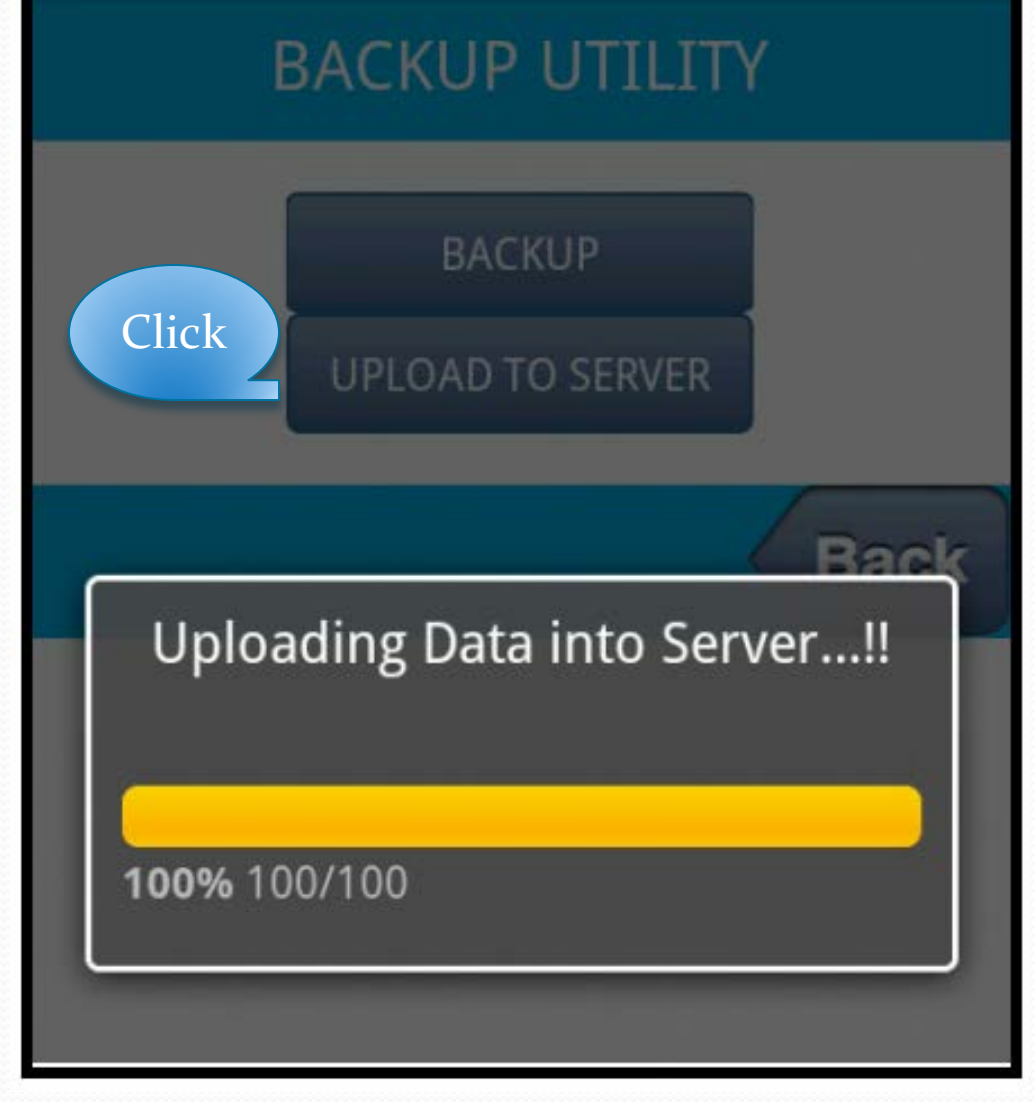

## **ADD VOTERS INFORMATION**

In this you can add details like voters Phone No, E-mail Id, Cast, Voted or Non Voted Status.

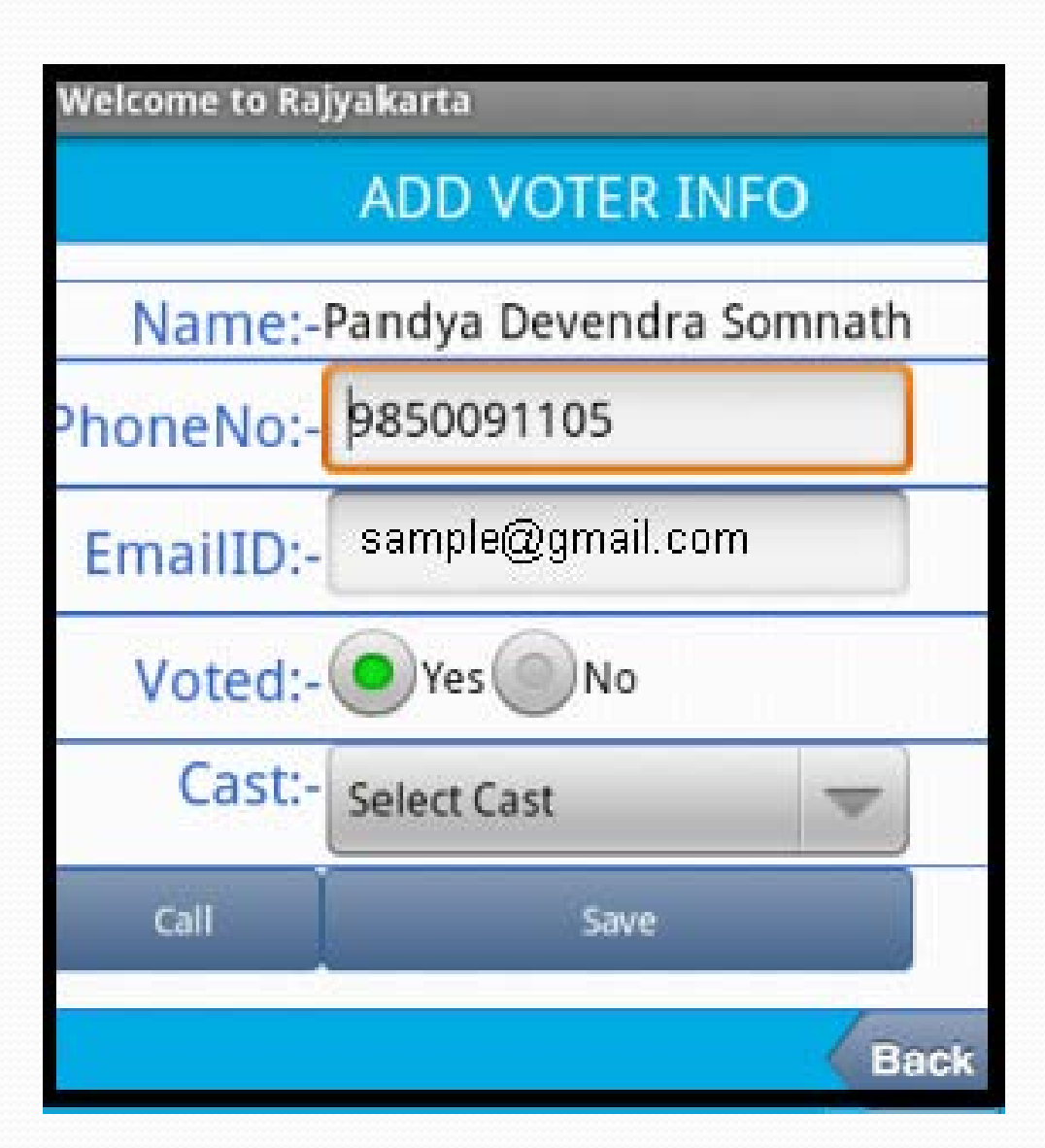

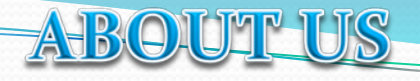

About Us

### UNITY INFOTECH PUNE

Drushti Apartment, Shop No.12, 86/1A/1B,Kothrud,Pune 29 (Maharashtra), India Mobile:8657990999 Mobile:9922799941

Email-unityelection@gmail.com Website-www.unityelection.com

O O P E \_\_\_\_

Rajyakarta

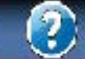

D

М